## Prototype & Layer Configuration

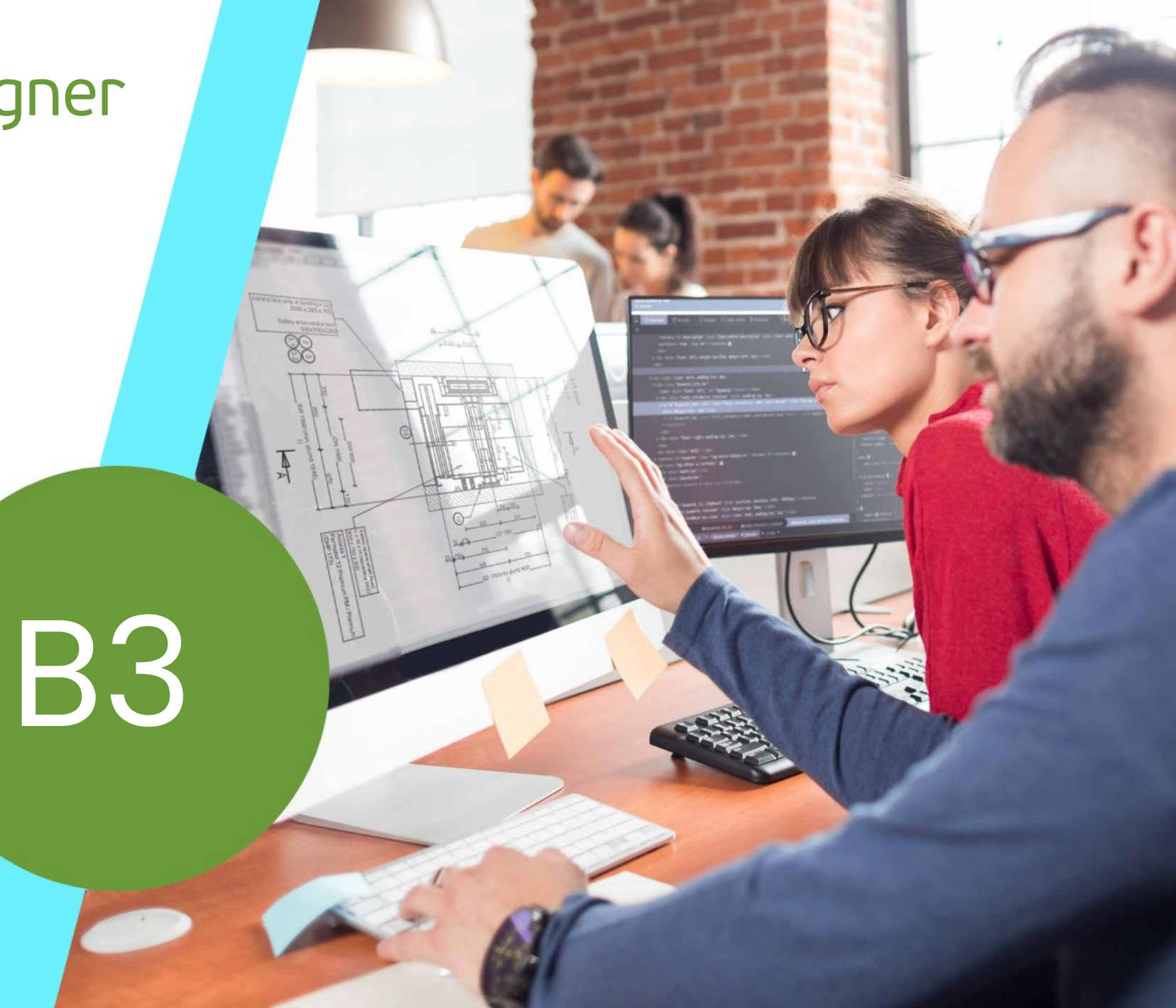

MAY 22, 2024, ©2024 DIGIPARA GMBH

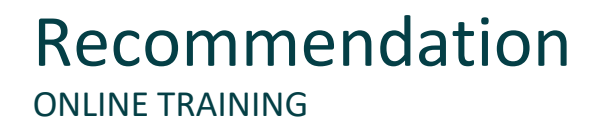

#### Are you an attendee in a DigiPara Liftdesigner online training module?

We recommend to print these out in advance so that you have a handout for your own editing and for your notes during your training.

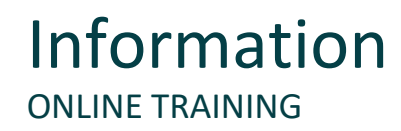

#### AutoCAD software knowledge

This Training requires you to know the following basic/advanced knowledge of AutoCAD

Dimensions Style Manager, Layer Proportions, Text Style Manager

#### 🕫 digipara liftdesigner

#### B3.1 Layer Group Configuration & Prototype DWG

- General information
  - Which conditions must be met for custom layer configuration in DigiPara Liftdesigner projects?
- Layer & text-/dimension styles
  - Where are the different styles configurated?
- Layer & text-/dimension styles mapping
  - How are layer settings and related style objects linked to my DigiPara Liftdesigner project?
- Layer & style configuration
  - What basic configuration settings should be considered?

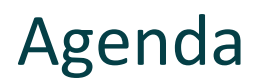

#### 🕫 digipara liftdesigner

#### B3.2 Own prototype DWG file

- The prototype DWG file
  - Prepare and customize an own prototype DWG in AutoCAD according to you own needs.
  - Setting up the layers, dimension styles and text styles
- The Mechanical prototype DWG file
  - Differences between the standard prototype and Mechanical prototype DWG file.
- File save conditions
  - Choose the correct directory and file format.

### Agenda

#### 🕫 digipara<sup>®</sup> liftdesigner

#### B3.3 Own Layer Group Configurations - Globally

- General information
  - Related data table in DigiPara Liftdesigner Datamanager.
- Copy existing Layer Configurations
  - Use existing data sets for later adjustments.
- Edit the Meta Data
  - Individualized your metadata according to your own company standards.
- Determine related prototype DWG file
  - Link your customized prototype DWG to all specified layout settings.
- Testing the new configurations
  - Test your own layout and related settings in your DigiPara Liftdesigner elevator project.

Agenda

#### B3.4 <u>Own Layer Group Configurations – Component specific</u>

- General information
  - What are LDX components?
- Determine your specific component
  - Determine elevator components for individual layer settings: LDXCar, LDXBuffer & LDXCarCeiling
- Enter the AutoCAD destination layers
  - Link to pre-selected AutoCAD source layers for the representation in DigiPara Liftdesigner and for output.
- Testing the new configurations
  - Test your adapted layout and related settings in your DigiPara Liftdesigner elevator project.

### Agenda

#### igipara<sup>®</sup> liftdesigner

#### B3.5 AutoCAD Mechanical Layer Groups

- General information
  - Using a prototype DWG with predefined layer groups.
- Integrate existing layer groups
  - What to consider in general, when connecting the layer configurations.

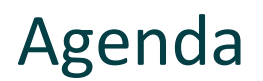

#### B3.6 Distribution the Configuration

- Register module files in database
  - Register external files (e.g. DWG) in the DigiPara BIM library for a completed export.
- Share your data
  - Export and share the new layer configurations.

#### B3.7 Summary

Custom Q&A's

# **B3.1**

Layer Group Configuration & Prototype DWG

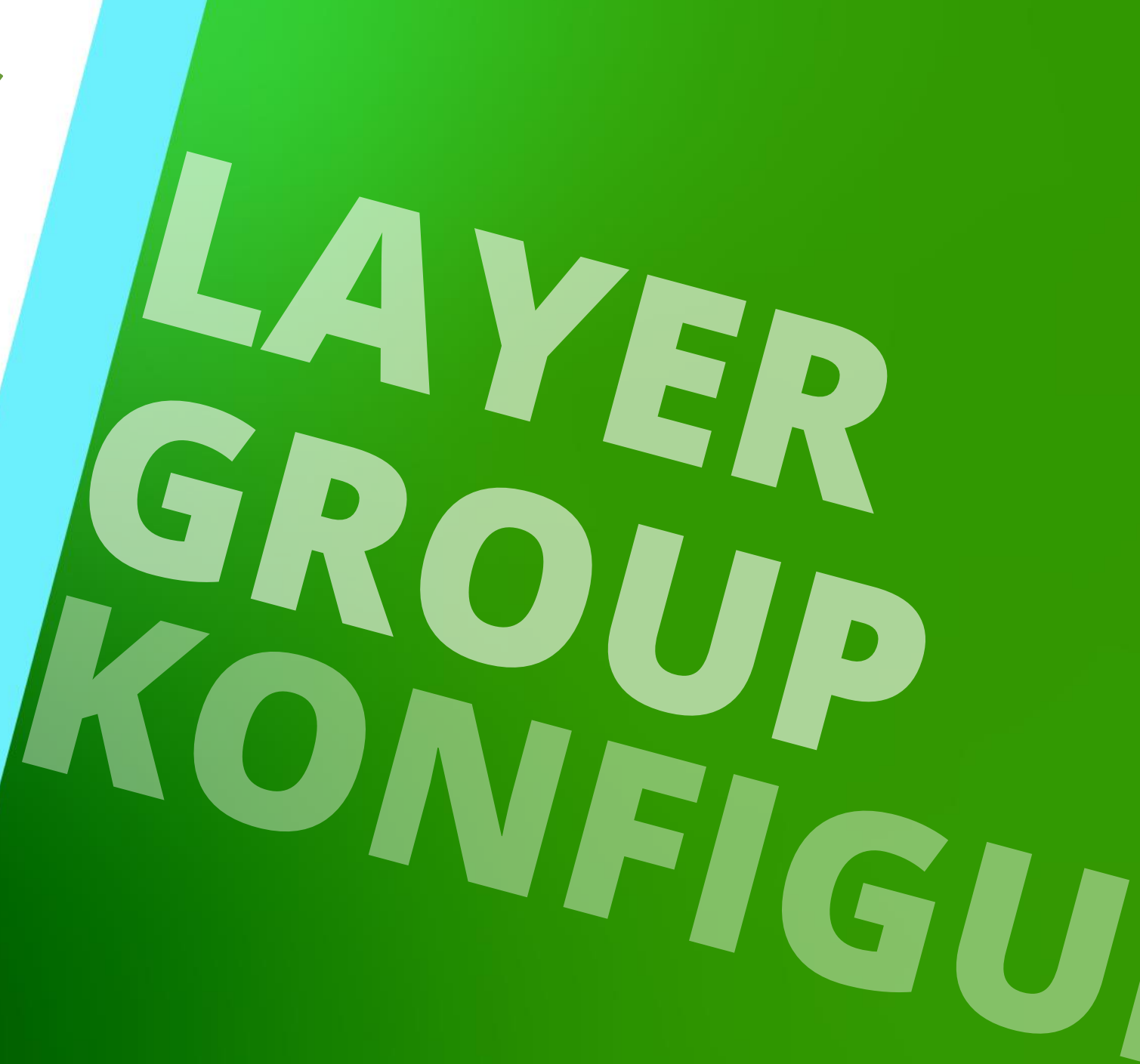

MAY 22, 2024, ©2024 DIGIPARA GMBH

**General information** B3.1 LAYER GROUP CONFIGURATION & PROTOTYPE DWG

To provide customized layouts in DigiPara Liftdesigner drawings according to your own company standard, the following data must be provided and linked in the DigiPara Liftdesigner database:

- Prototype DWG file
  - Includes all layout settings like: layers, dimension and text styles

- Layer configuration tables
  - Determine global object layers and styles or configurations for each DigiPara Liftdesigner component (LDX-object).

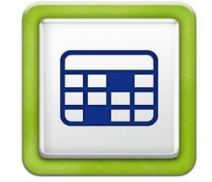

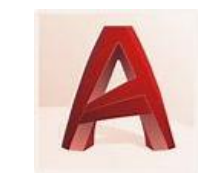

#### 🕫 digipara<sup>®</sup> liftdesigner

**B3.1 LAYER GROUP CONFIGURATION & PROTOTYPE DWG** 

Layer & text-/dimension styles are configured via DigiPara Liftdesigner Datamanager definitions and loaded from a prototype DWG file

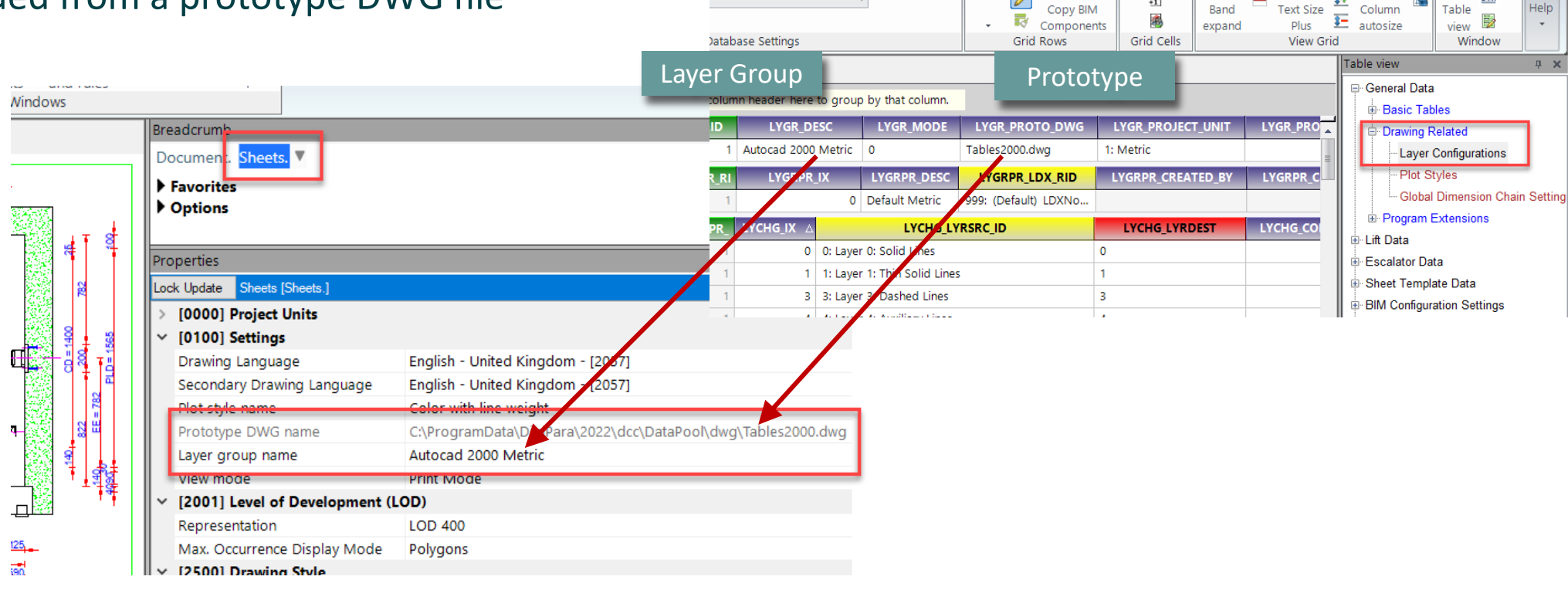

ta\DigiPara\2022\dcc\DataPool\Data\LD5

1

Band

🕫 digipara liftdesigner

2

OVR

Table

Help

a 

<del>1+</del>

Column

а

Text Size

#### igipara<sup>®</sup> liftdesigner

**B3.1 LAYER GROUP CONFIGURATION & PROTOTYPE DWG** 

There are 4 different types of DigiPara Liftdesigner objects that can be mapped to the different target objects in the AutoCAD prototype DWG file

- Layer x
  - The layer objects refer to the DigiPara Liftdesigner components e.g. the shaft, car, car door, etc. The object layers can either be configured globally (only for the LDXNone object) or for each single LDX object.
- Dimstyle
  - Each internal dimension style can be mapped to any target dimension style in the corresponding prototype DWG file. The mapping can be configured globally or component wise for each single component (LDX object).

| LYC       | GR_DESC             | LYGR_MODE         | LYGR_PF      | ROTO_DWG      |
|-----------|---------------------|-------------------|--------------|---------------|
| Autocad 2 | 000 Metric          | 0                 | Tables2000.  | dwg           |
| YGR_RID   | LYGRPR_IX           | LYGRPR_DESC       | Ľ            | YGRPR_LDX_R   |
| 1         | 0                   | Default Metric    | 999: (De     | fault) LDXNor |
| HG_IX A   |                     | LYCHG_LYRSRC      | ID           |               |
| d         | 0: Layer 0: Solid   | Lines             |              | 0             |
| 1         | 1: Layer 1: Thin S  | olid Lines        |              | 1             |
| 3         | 3: Layer 3: Dashe   | d Lines           |              | 3             |
| 4         | 4: Layer 4: Auxilia | ary Lines         |              | 4             |
| 5         | 5: Layer 5: Dash-   | Dot-Dot Lines     |              | 11            |
| e         | 6: Layer 6: Insert  | 5                 |              | 6             |
|           | 7: Layer 7: Cente   | r Lines           |              | 7             |
| 8         | 8: Layer 8: Hatch   | es                |              | 8             |
| 2         | 9: Layer 9: Dimer   | nsions            |              | 9             |
| 10        | 10: Layer LD_PRE    | SELECTED: Presele | ected Object | Layer LD_PR   |
| 11        | 11: Layer LD_SEL    | ECTED: Selected C | bject Layer  | LD_SE         |
| 12        | 12: Layer LD_DIS    | ABLED: Disabled C | bject Layer  | LD_DI         |
| 30        | 1000: Dimstyle: L   | IFT               |              | LIFT          |

| 12 | 12: Layor LD_DISABLED: Disabled Object Layor | LD_DI  |
|----|----------------------------------------------|--------|
| 30 | 1000: Dimstyle: LIFT                         | LIFT   |
|    | 1001: Dimstyle: LIFT_EDIT                    | LIFT_E |
| 32 | 1002: Dimstyle: LIFT_NO_EDIT                 | LIFT_N |
| 33 | 1003: Dimstyle: LIFT_SELECTED                | LIFT_S |
|    | 2000: Taytshilar I D                         | 1.0    |

#### igipara<sup>®</sup> liftdesigner

**B3.1 LAYER GROUP CONFIGURATION & PROTOTYPE DWG** 

#### Textstyle

 The internal text style can be mapped to any target text style in the corresponding prototype DWG file.

#### Block

- Each internal static drawing block (e.g. the floor level symbol, mouse cursors, etc.) can be mapped to a predefined drawing block (insert) and defined in the corresponding prototype DWG file.
- For the configuration of the destination blocks in the prototype DWG file, the cursor symbols (Block\_LD\_CURSOR\_\*) must be scaled 1:1, the scale factor for all other blocks can be adjusted individually.

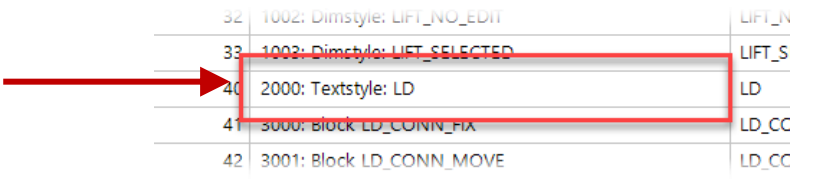

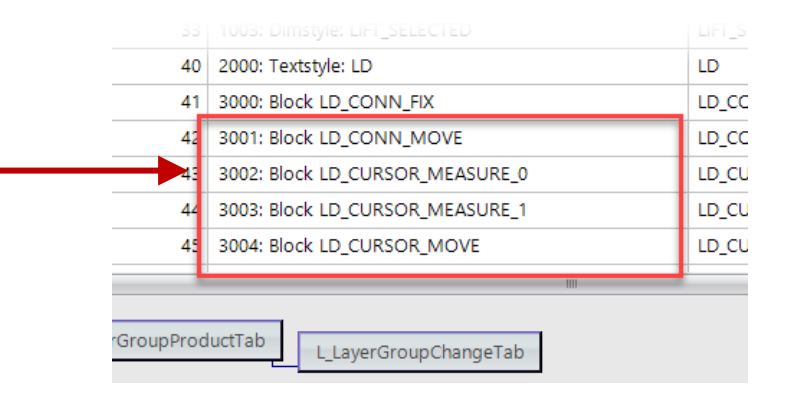

igipara<sup>®</sup> liftdesigner

**B3.1 LAYER GROUP CONFIGURATION & PROTOTYPE DWG** 

#### Layer & style configuration can be created for different unit systems

metric or imperial

|            | 1:Common con     | nponents            | -                                 |         | F    | Ø    |                |      | +1         | 0-0                 |      |
|------------|------------------|---------------------|-----------------------------------|---------|------|------|----------------|------|------------|---------------------|------|
| 49         | Sort modules by  | description         |                                   |         | -    |      | Copy BIM       | Fill | HII Down   | Find and<br>Replace | Bar  |
|            |                  | Edit Datab          | ase Settings                      |         |      | Grid | Rows           | Down | Grid Cells | s replace           | expe |
| Laye       | r Configurations | x                   |                                   |         |      |      |                |      |            |                     |      |
| Lift       | designer Datamar | nager: Drag a colum | in header here to group by that ( | column. |      |      |                |      |            |                     |      |
|            | LYGR_RID         | LYGR_MF_RID         | LYGR_DESC                         | LYGR    | MODE |      | LYGR_PROTO     | DWG  | LYGR_P     | ROJECT_UN           | ПΤ   |
| <b>+</b> - | 1                | 1                   | Autocad 2000 Metric               | 0       |      | Та   | bles2000.dwg   |      | 1: Metric  |                     |      |
| +-         | 2                | 1                   | Autocad 2000 Imperial             | 1       |      | Та   | bles2000_Imp.d | wg   | 2: Imperia | I                   |      |
| <b>+</b> - | 3                | 1                   | Autocad Mechanical Metric         | 2       |      | Та   | blesAM.dwg     |      | 1: Metric  |                     |      |
| +-         | 4                | 1                   | Autocad Mechanical Imperial       | 3       |      | Та   | blesAM_Imp.dw  | 9    | 2: Imperia | I                   |      |

**B3.2** 

Own prototype DWG file

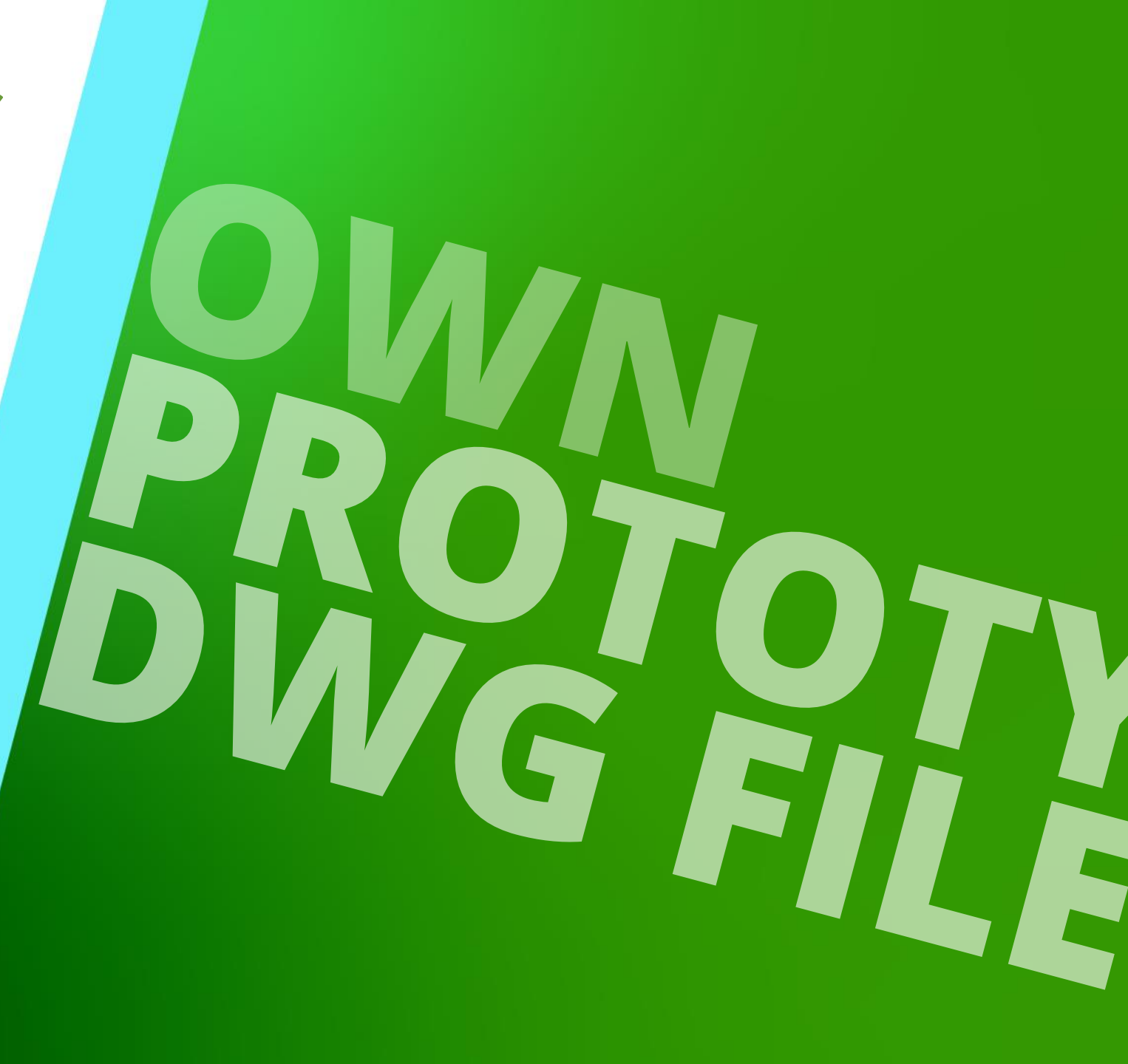

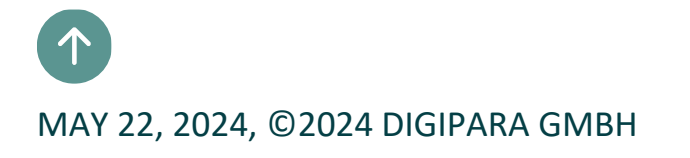

## The prototype DWG file – General Information

#### igipara<sup>®</sup> liftdesigner

**B3.2 OWN PROTOTYPE DWG FILE** 

#### Default DigiPara Liftdesigner prototype files

- located in the DigiPara Liftdesigner pool dwg directory
  - The prototype DWG files for imperial DWG output have the same names as the metric files plus the extension \_Imp.

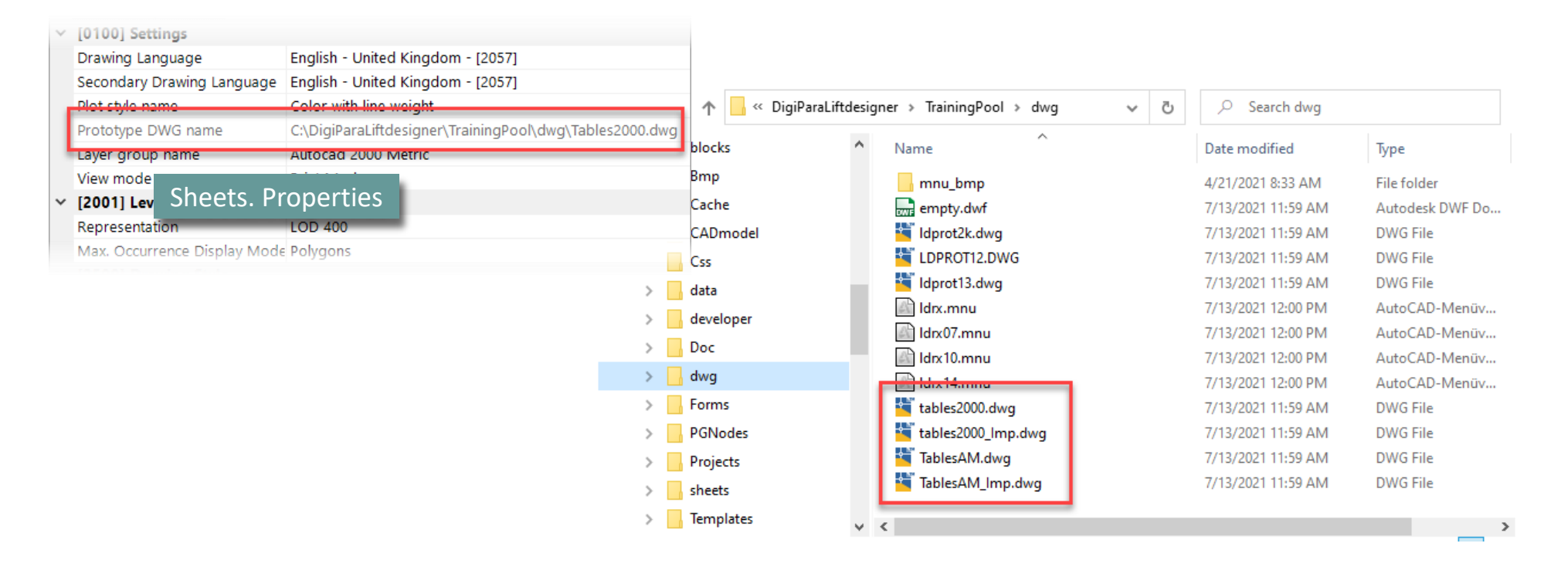

#### 🕫 digipara liftdesigner

#### Modify the DWG prototype drawing according to your needs

- use a default DigiPara Liftdesigner prototype file: Tables2000.dwg
  - contain predefined dimension style and text style configurations as well as the default layers

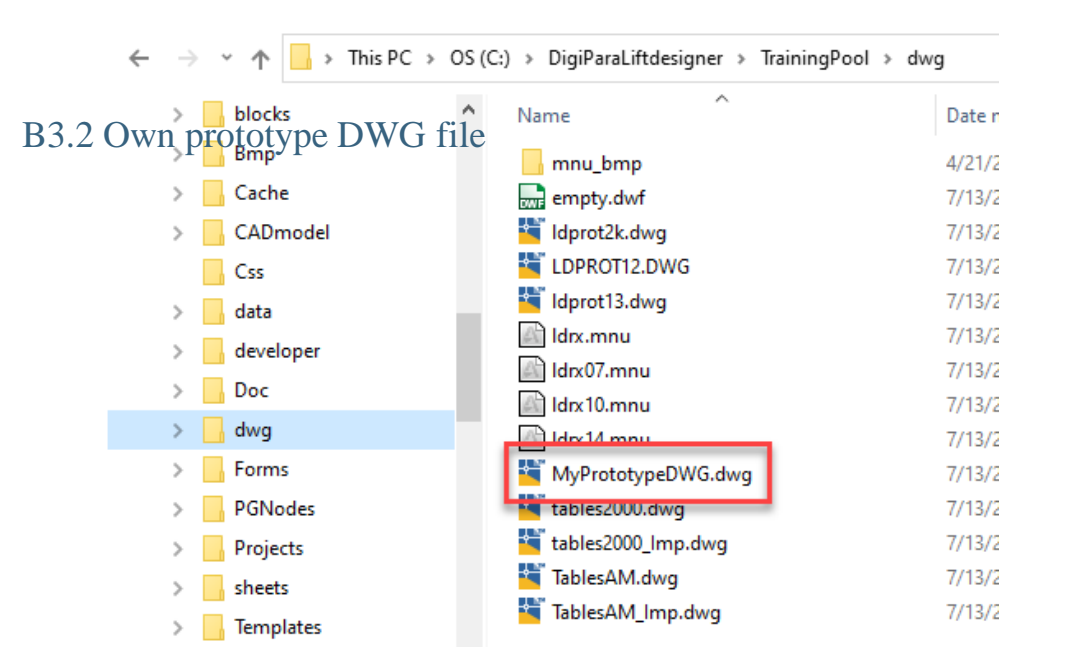

# Setting up the 'Layers'

#### Setting up the 'Layers' B3.2 OWN PROTOTYPE DWG FILE

#### igipara<sup>®</sup> liftdesigner

#### Add a new or modify the existing layers

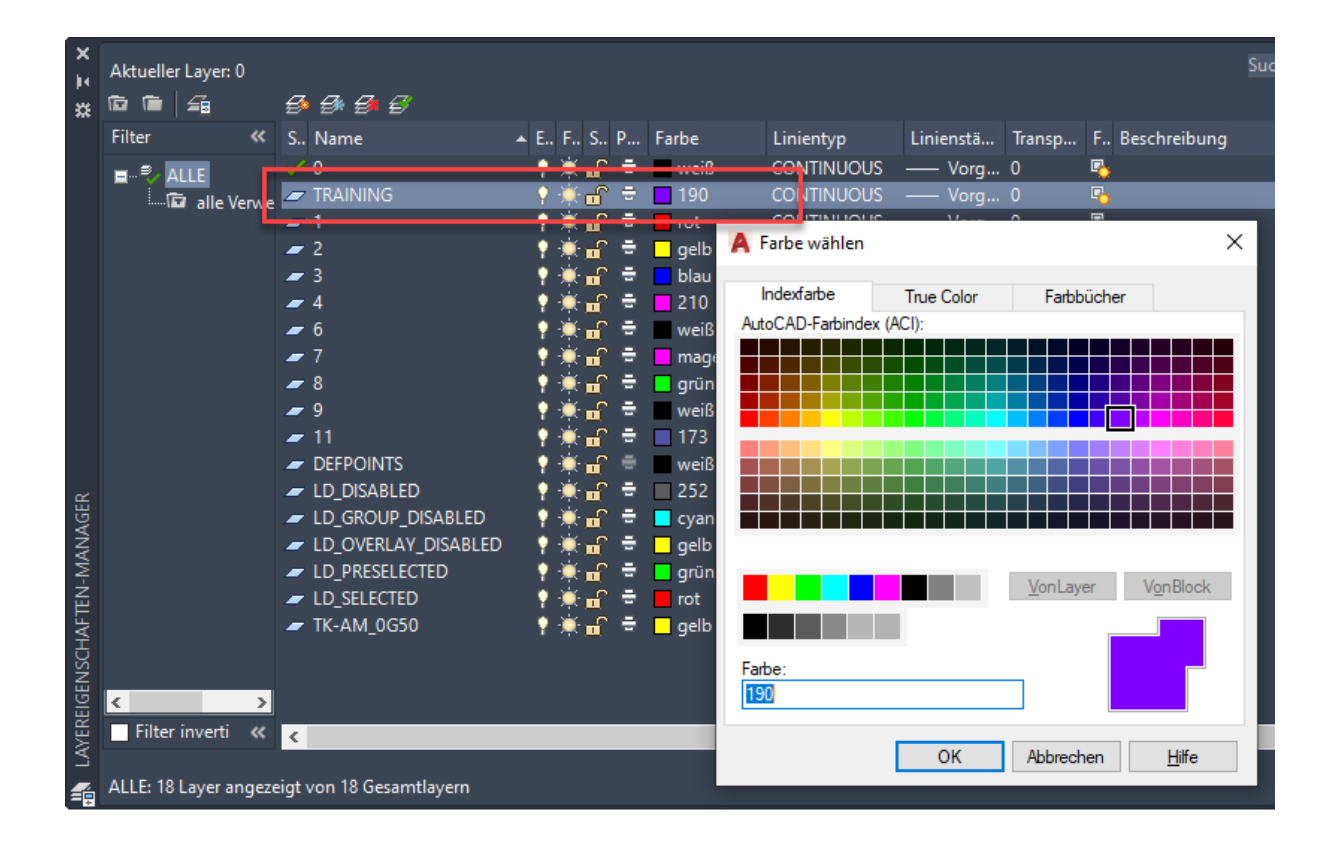

# Setting up the 'Dimension Styles'

#### Setting up the 'Dimension Styles' **B3.2 OWN PROTOTYPE DWG FILE**

#### igipara<sup>®</sup> liftdesigner

#### Adapting the dimension style

Edit the existing DigiPara Liftdesigner dimension styles (starting with LIFT\_) or add a new dimension style 

A Override Current Style: LIFT

- Dimension lines color: Green
- Taxt color: Maganta

| I ext color: Magenta                                                                                                    |                                                    | Lines Symbols and Arrows Taxt Fit Prima                                                                                                    | arv Units Alternate  | - Units Tolerances                                                                                                    |                                                                                                    |                          |
|----------------------------------------------------------------------------------------------------|----------------------------------------------------|----------------------------------------------------------------------------------------------------|----------------------|----------------------------------------------------------------------------------------------------|----------------------------------------------------------------------------------------------------|--------------------------|
|                                                                                                    |                                                    | Dimension lines                                                                                                    | ary onits Pitternate |                                                                                                    |                                                                                                    |                          |
| A Dimension Style Manager                                                                                                    | ×                                                  | Color: Green Linetype ByBlock                                                                                                    |                      | A Override Current Style: LIFT                                                                                                    |                                                                                                    | ×                        |
| Current dimension style: LIFT<br>Styles:<br>AM_ANSI<br>Diameter<br>Half Shaft<br>Leader<br>Radius<br>Annotative<br>ISO-25<br>LIFT_DISABLED<br>LIFT_DISABLED<br>LIFT_DISABLED<br>LIFT_DISABLED<br>LIFT<br>Description<br>LIFT<br>Close | Set Cyrrent<br>New<br>Modify<br>Qveride<br>Çompare | Lineweight:       ByBlock         Extend beyond ticks:       3.5000         Baseline spacing:       3.7500         Suppress:       Dim line 1         Dim line 1       Dim line 2         Extension lines       Color:         Color:       Green         Linetype ext line 1:       ByBlock         Linetype ext line 2:       ByBlock         Lineweight:       ByBlock         Suppress:       Ext line 1         Ext line 2       Ext line 2 |                      | Lines Symbols and Arrows Text<br>Text appearance<br>Text style: LD<br>Text color: Magenta<br>Fill color: None<br>Text height:<br>Fraction height scale:<br>Draw frame around text<br>Text placement<br>Vertical: Above<br>Horizontal: Centered<br>View Direction: Left to-Right<br>Offset from dim line: | Fit     Primary Un       Image: Constraint of the second second se | Atemate Units Tolerances |
|                                                                                                    |                                                    |                                                                                                    |                      |                                                                                                    |                                                                                                    | UK Cancel Help           |

 $\times$ 

# Setting up the 'Dimension Styles'

#### 🕫 digipara<sup>®</sup> liftdesigner

#### Recommendation:

- always make sure your prototype DWG file includes a STANDARD dimension style.
  - In the case of incorrect mapping in your layer mapping tables, the STANDARD dimension style is used instead of the incorrect/non-existing mapped DigiPara Liftdesigner dimension style.

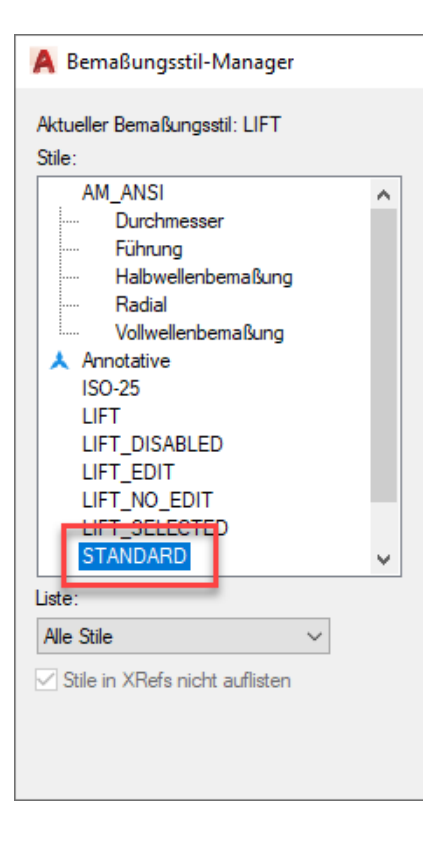

# Setting up the 'Text Styles'

## Setting up the 'Text Styles'

#### igipara<sup>®</sup> liftdesigner

B3.2 OWN PROTOTYPE DWG FILE

#### Modify or add a text style

| A Textstil                                                           |                                                                      |                                                  | ×                  |
|----------------------------------------------------------------------|----------------------------------------------------------------------|--------------------------------------------------|--------------------|
| Aktueller Textstil: LD<br>Stile:<br>ACANSGDT<br>ACANSGDT<br>STANDARD | Schriftart<br>Schriftname:<br>"T Calibri Light<br>Big Font verwenden | Schriftstil:<br>Vormal V                         | Als aktuell setzen |
|                                                                      | Größe<br>Beschriftung<br>Textausrichtung an<br>Layout anpassen       | Höhe<br>0.0000                                   | Loschen            |
| Alle Stile 🗸                                                         | Effekte                                                              |                                                  |                    |
| AaBb123                                                              | Auf dem Kopf Rückwärts Senkrecht                                     | Breitenfaktor:<br>1.0000<br>Neigungswinkel:<br>0 |                    |
|                                                                      | Anw                                                                  | venden Abbrechen                                 | Hilfe              |

# The Mechanical prototype DWG file

## The Mechanical prototype DWG file

#### 🕫 digipara liftdesigner

B3.2 OWN PROTOTYPE DWG FILE

The AutoCAD Mechanical prototype file (TablesAM.dwg) contains a default set of DigiPara Liftdesigner specific component based layer groups.

| 5 <del>6</del> 5 5  |                                  |                     |          |              | S 🗗 🛪            |                                  |     |                      |       |
|---------------------|----------------------------------|---------------------|----------|--------------|------------------|----------------------------------|-----|----------------------|-------|
| S Name              | ▲ E., F., S., P.,, Farbe         | Linientyp Linienstä | Transp F | Beschreibung | ^                |                                  |     |                      |       |
| LD_PRESELECTED      | 📍 👾 🔐 🚔 🗖 grün                   | Continuous — Vorg   | 0 🗳      | 3            |                  |                                  |     |                      |       |
| LD_SELECTED         | 📍 👾 🔐 🚔 📒 rot                    | Continuous — Vorg   | 0 🖳      | <b>è</b>     |                  |                                  |     |                      |       |
| 🖛 LDAnchorRail-AM_0 | 📍 🚎 🔐 🖶 🖉 weiß                   | Continuous 0.50     | 0 🗳      | 🌜 🛛 🔿 👻 ሳ    | 🔪 📙 « DigiParaLi | iftdesigner > TrainingPool > dwg | ~ Ū | Search dwg           |       |
| 🖛 LDAnchorRail-AM_1 | 📍 🐺 🔐 🖶 📕 14                     | Continuous 0.50     | 0 🗳      | <b>`</b>     |                  |                                  |     |                      |       |
| LDAnchorRail-AM_3   | 🕴 🐺 🔐 🖶 🔲 magenta                | AM_ISO02W0 0.25     | 0 🛛      | 🎍 🔰 📐 blo    | cks              | ^ Name                           |     | Date modified        | Type  |
| 🖉 LDAnchorRail-AM_4 | 🕴 🌞 🔐 🚔 🗖 210                    | AM_ISO09W0 — 0.00   | 0 🗣      | <u>ا</u>     |                  |                                  |     |                      | 1.21  |
| ZDAnchorRail-AM_5   | 📍 🌞 🔐 🚔 🗖 grün                   | Continuous — 0.25   | 0 🗣      | 🏅 🔰 👌 🕹 Sm   | р                | mnu_bmp                          |     | 4/21/2021 8:33 AM    | File  |
| LDAnchorRail-AM_6   | 📍 🎘 🔐 🚔 📒 gelb                   | Continuous 0.35     | 0 🖣      | 👌 💦 📐 🔁      | :he              | empty dwf                        |     | 7/13/2021 11:59 AM   | Διιτα |
| LDAnchorRail-AM_7   | 🕴 🐺 🖬 🚔 🗖 cyan                   | AM_ISO08W0 — 0.25   | 0 🧧      |              |                  |                                  |     | 7/10/2021 11:55 /44  |       |
| LDAnchorRail-AM_8   | 📍 💭 💼 🗖 rot                      | Continuous — 0.25   | 0 4      |              | Dmodel           | Idprot2k.dwg                     |     | //13/2021 11:59 AM   | DWG   |
| LDAnchorRail-AM_11  | 🕴 👷 💼 👘 🗖 173                    | AM_ISO09W0 — 0.00   | 0 4      | Css          |                  | TLDPROT12.DWG                    |     | 7/13/2021 11:59 AM   | DWG   |
| LDBeams-AM_0        | Y 👷 🖬 🚍 🔤 weiß                   | Continuous 0.50     | 0 4      |              |                  | dprot13.dwg                      |     | 7/13/2021 11:59 AM   | DWG   |
| LDBeams-AM_I        |                                  |                     | 0 4      | 🖕 🔰 📥 dat    | а                |                                  |     | 7/12/2021 12:00 DM   | A     |
| LDBeams-AIM_3       | The magenta                      | AM ISO02W0 0.25     |          | 🗧 🔰 🔒 dev    | eloper           | arx.mnu                          |     | 7/13/2021 12:00 PIVI | Auto  |
| LDBeams-AM_5        | • ₩ - C = _ 210                  | AM_ISOU9W0 0.00     |          |              |                  | ldrx07.mnu                       |     | 7/13/2021 12:00 PM   | Auto  |
| LDBeams-AM_6        | r ,≂ ∎ ⊂ giun<br>• ,≅-,? = _ geb | Continuous 0.25     | 0 2      |              | 5                | Idrx10.mnu                       |     | 7/13/2021 12:00 PM   | Auto  |
| LDBeams-AM 7        | ∮ ∰ ਜਿ <mark>_</mark> gelb       | AM ISO08W0 0.25     | 0 4      | 🕺 > 🔤 dwg    | g                | Idra14 mpu                       |     | 7/13/2021 12:00 PM   | Διιτα |
| LDBeams-AM 8        | 9 🗑 🔐 🖶 🗖 rot                    | Continuous — 0.25   | 0 📭      | Ear          |                  |                                  |     | 7/15/2021 12:00 1141 | Auto  |
| LDBeams-AM 11       | 9 👾 🔐 🖶 🔲 173                    | AM ISO09W0 0.00     | 0 🗳      |              | ms               | tables2000.dwg                   |     | //13/2021 11:59 AM   | DWC   |
| LDBuffer-AM_0       | 🛉 📺 🚽 🚍 weiß                     | Continuous 0.50     | 0 🗣      | 🏅 💦 > 📙 PGI  | Nodes            | tables2000 Imp.dwg               |     | 7/13/2021 11:59 AM   | DWG   |
| LDBuffer-AM_1       | 📍 🌞 🔐 🖶 📕 14                     | Continuous 0.50     | 0 🗳      | Dro          | iecto            | TablesAM.dwg                     |     | 7/13/2021 11:59 AM   | DWG   |
| LDBuffer-AM_3       | 🕴 🌞 🔐 🖶 📃 magenta                | AM_ISO02W0 0.25     | 0 🗳      |              | jecis            | Tables ANA lass due              |     | 7/12/2021 11:50 AM   | DW    |
| LDBuffer-AM_4       | 📍 🐺 🔐 🖶 📘 grün                   | Continuous 🛛 🔲 0.35 | 0 🗣      | 🌜 🛛 🔪 🔥 she  | ets              | TablesAlvi_Imp.dwg               |     | //13/2021 11:59 AM   | DWG   |
| LDBuffer-AM_5       | 📍 👾 🔐 🖶 🛄 210                    | AM_ISO09W0 0.00     | 0 🖳      | 🧄 📃 Tom      | aplater          |                                  |     |                      |       |
| LDBuffer-AM_6       | 📍 👾 🔐 🖶 📒 gelb                   | Continuous 0.35     | 0 🗣      |              | ipiates          | ✓ <                              |     |                      |       |
| LDBuffer-AM_7       | 🕴 🌞 🔐 🚔 📒 cyan                   | AM_ISO08W0 — 0.25   | 0 🗣      | items        |                  |                                  |     |                      |       |
| ZDBuffer-AM_8       | 🕴 🗮 🔐 🚔 📕 rot                    | Continuous — 0.25   | 0 🗣      | <b>`</b>     |                  |                                  |     |                      |       |
| LDBuffer-AM_11      | 🕴 🔆 🔐 🖶 🔲 173                    | AM_ISO09W0 0.00     | 0 🗣      | <b>\</b>     | ¥                |                                  |     |                      |       |
| <                   |                                  |                     |          |              | >                |                                  |     |                      |       |

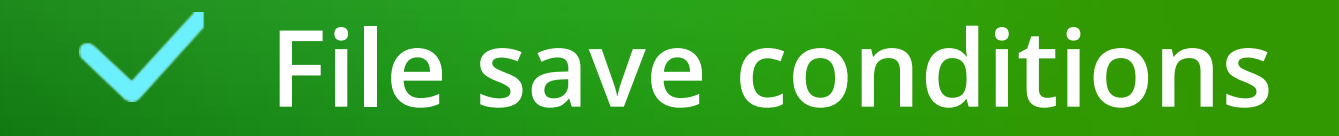

#### File save conditions B3.2 OWN PROTOTYPE DWG FILE

#### The customized prototype DWG file must also be stored in the datapool DWG directory.

A Zeichnung speichern unter

- Standard AutoCAD prototype file format:
  - AutoCAD 2000/LT 2000 Drawing (\*.dwg)
- AutoCad Mechanical prototype file format:
  - AutoCAD Mechanical 2004 Drawing (.\*dwg)

| Speichem in: | dwg        |                   |                       |                   | ~           | 🖛 🛂 🤫 🗙 📮 Ansich             | .t ▼ <u>E</u> xtras ▼ |
|--------------|------------|-------------------|-----------------------|-------------------|-------------|------------------------------|-----------------------|
| <b>8</b>     | Name       | ^                 | [                     | ate modified      | Туре        | Vorschau                     |                       |
|              | mnu_b      | mp                | 4                     | /21/2021 8:33 AM  | File folder |                              |                       |
|              | 📲 Idprot2  | k.dwg             | 7                     | /13/2021 11:59 AM | DWG File    |                              |                       |
| A-L          | LDPRO      | T12.DWG           | 7                     | /13/2021 11:59 AM | DWG File    |                              |                       |
|              | Idprot1    | 3.dwg             | 7                     | /13/2021 11:59 AM | DWG File    |                              |                       |
|              | 📲 MyProt   | totypeDWG.dwg     | g                     | /20/2021 1:03 PM  | DWG File    |                              |                       |
|              | tables2    | 000.dwg           | 7                     | /13/2021 11:59 AM | DWG File    |                              |                       |
|              | tables2    | 000_Imp.dwg       | 7                     | /13/2021 11:59 AM | DWG File    |                              |                       |
|              | 🖣 Tables A | \M.dwg            | 7                     | /13/2021 11:59 AM | DWG File    |                              |                       |
|              | 🗧 TablesA  | AM_Imp.dwg        | 7                     | /13/2021 11:59 AM | DWG File    |                              |                       |
| <u>k</u>     |            |                   |                       |                   |             | Optionen                     |                       |
|              |            |                   |                       |                   |             |                              |                       |
|              |            |                   |                       |                   |             | Plan jetzt aktualisieren und |                       |
|              |            |                   |                       |                   |             | Miniaturanaionten anzeigen   |                       |
|              |            |                   |                       |                   |             |                              |                       |
|              |            |                   |                       |                   |             |                              |                       |
|              |            |                   |                       |                   |             |                              |                       |
|              | <b>`</b>   |                   |                       |                   | ,           |                              |                       |
|              |            |                   |                       |                   |             |                              |                       |
|              | Dateiname: | MyPrototypeDWG.dw | g                     |                   |             | ~                            | <u>Speichem</u>       |
|              | Dateitvp:  | AutoCAD 2000/LT20 | 00. Zeichnung (* durc |                   |             |                              | Abbrechen             |
|              | , (p.      | AULOCAD 2000/L120 | ou-zeichnung ( .awg   |                   |             | ~                            | Abbrechen             |
|              |            |                   |                       |                   |             |                              |                       |

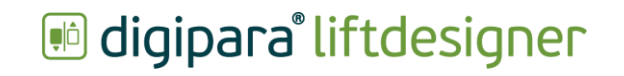

**B3.3** 

Own Layer Group Configurations -Globally

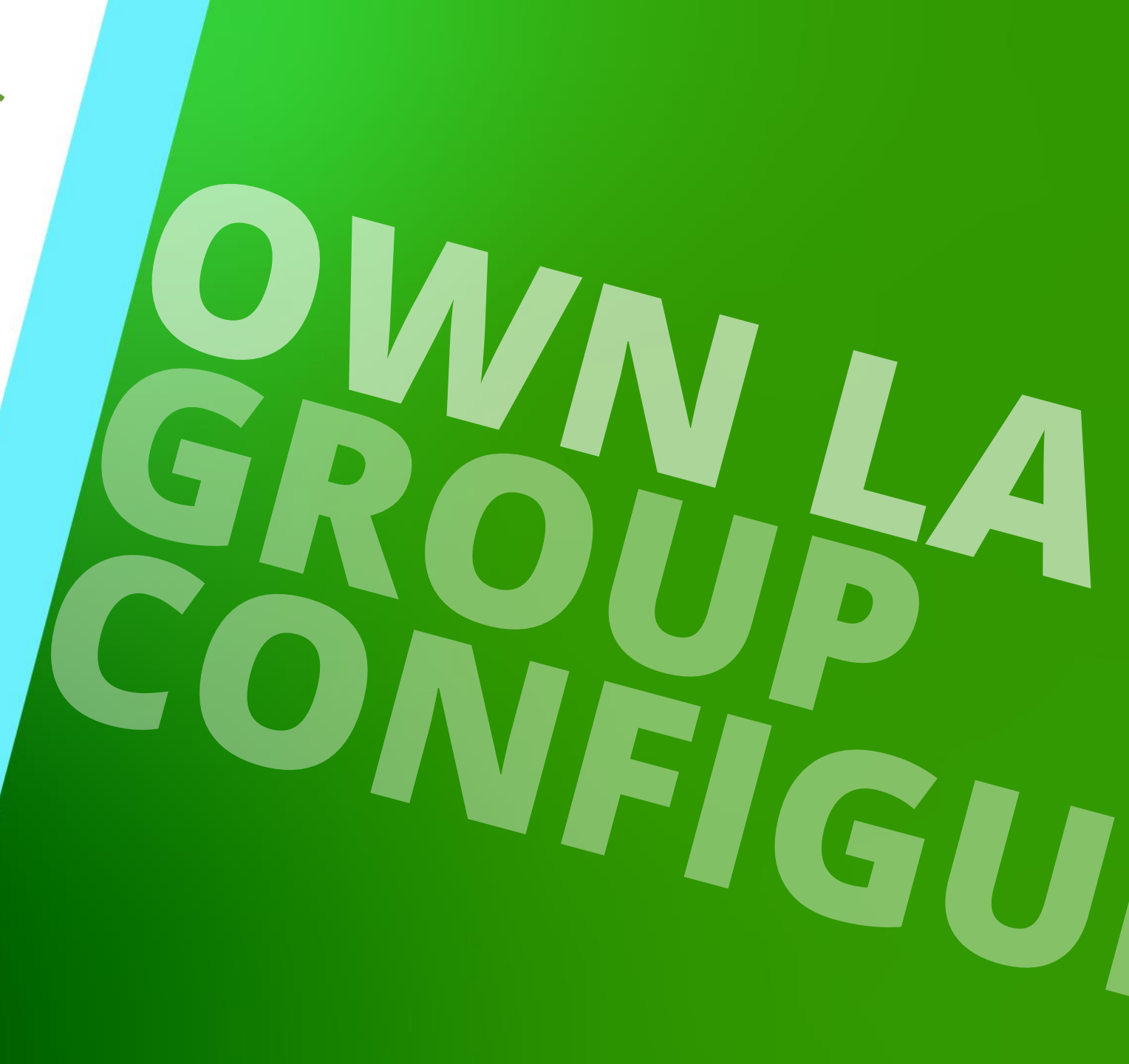

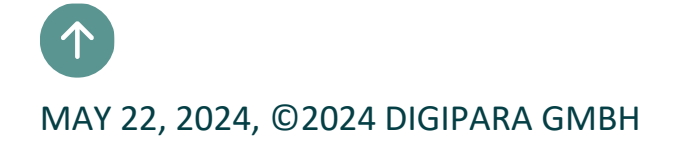

## General information

**B3.3 OWN LAYER GROUP CONFIGURATIONS - GLOBALLY** 

#### Layer Configurations data table

 in DigiPara Liftdesigner Datamanager under Drawing Related

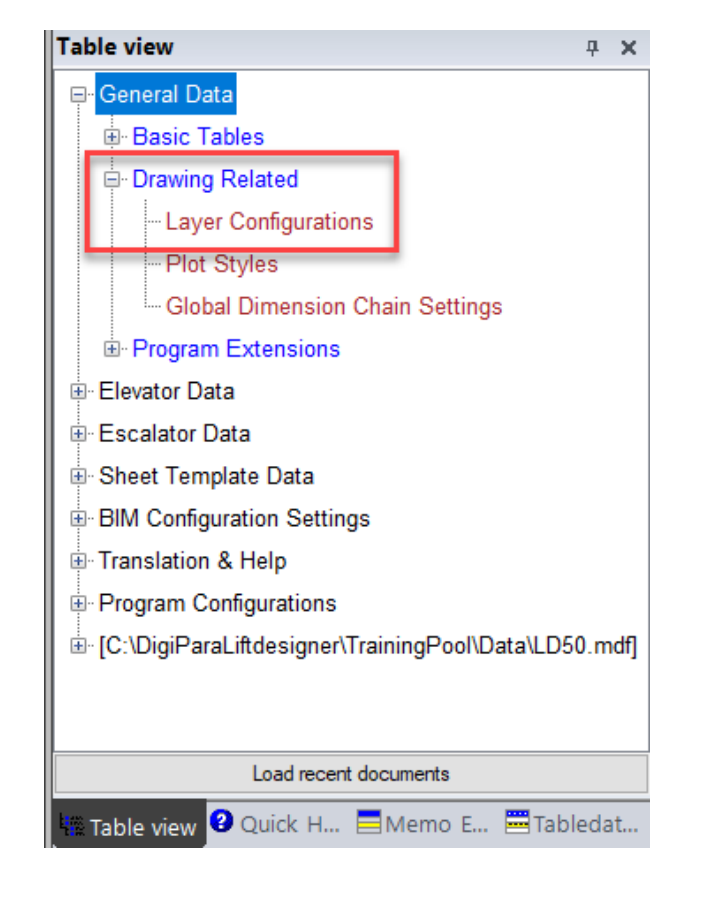

#### igipara<sup>®</sup> liftdesigner

## Copy existing Layer Configurations

#### igipara<sup>®</sup> liftdesigner

**B3.3 OWN LAYER GROUP CONFIGURATIONS - GLOBALLY** 

#### Typical processes

- 1. Open the data table
- 2. Use Common components
- 3. Select the data row
- 4. Start the copy process

| Training    | Pool [C:\DigiParal     | Liftdesigne | er\TrainingPool\Data\LD50.mdf]  | *             |     |                  |            |        | 🖌 🗗           |              |         | F 1            |             |              |
|-------------|------------------------|-------------|---------------------------------|---------------|-----|------------------|------------|--------|---------------|--------------|---------|----------------|-------------|--------------|
| 1:          | Common compone         | ents        | •                               |               |     | Copy BIM         | 1          | Band   | Text Size     | Column       |         | Table          | Help        |              |
| Sort Sort   | modules by descr       | iption      |                                 |               | -   | Components       | 2          | expand | Plus 🗜        | autosize     |         | view 🖻         | +           |              |
|             |                        | Ed          | base Settings                   |               |     | Gria Kows        | Crid Cells |        | View Grid     |              |         | Window         |             |              |
| Layer Co    | nfigurations 🛛 🗙       |             |                                 |               |     |                  | 4          |        |               | Table        | view    |                |             | <b>д X</b>   |
| Liftdesid   | ner Datamanager        | : Drag a c  | olumn header here to group by t | hat column.   |     |                  | -          |        |               | ¶ ₽ G        | eneral  | Data           |             |              |
| Enteresig   |                        | . Drag a c  |                                 |               |     |                  |            |        |               | Ē            | Basio   | c Tables       |             |              |
|             |                        | MERID       |                                 |               | 11- |                  |            |        | LYGR_PROT     | Ē            | Draw    | ing Related    |             |              |
| ₽₽          | 1                      | 1           | Autocad 2000 Metric             | 0             | Та  | bles2000.dwg     | 1: Metric  |        |               |              | La      | ayer Configura | tions       |              |
| •           | 2                      | 1           | Autocad 2000 Imperial           | 1             | la  | bles2000_lmp.dwg | 2: Imperia | - 0    |               |              | PI      | lot Styles     | - 1         |              |
| ₽           | 3                      | 1           | Autocad Mechanical Metric       | 2             | Та  | blesAM.dwg       | 1: Metric  | ు      | Tables2000.dv | 4            | G       | lobal Dimensi  | on Chain    | settings     |
| ÷-          | 4                      | 1           | Autocad Mechanical Imperial     | 3             | Та  | blesAM_Imp.dwg   | 2: Imperia |        | Tables2000_Im | <b>i</b> i i | - Prog  | ram Extensior  | is          |              |
|             |                        |             |                                 |               |     |                  |            |        |               | П 🖶 Е        | evator  | Data           |             |              |
|             |                        |             |                                 |               |     |                  |            |        |               | ∎ ⊕ E        | scalato | or Data        |             |              |
|             |                        |             |                                 |               |     |                  |            |        |               |              | heet Te | emplate Data   |             |              |
|             |                        |             |                                 |               |     |                  |            |        |               | ∎ ⊕ B        | M Con   | figuration Set | tings       |              |
|             |                        |             |                                 |               |     |                  |            |        |               | Tr 🕀         | anslati | ion & Help     |             |              |
|             |                        |             |                                 |               |     |                  |            |        |               |              | rogram  | Configuration  | s           |              |
| •           |                        |             | III                             |               |     |                  |            |        | •             |              | :\DigiF | ParaLiftdesign | er\Training | Pool\Data\LD |
| Add         | L_LayerGroupTab        |             | worGroupDroductTab              |               |     |                  |            |        |               | <            |         |                |             | >            |
|             |                        |             | L_Laye                          | erGroupChange | Tab |                  |            |        |               |              |         | Load recent d  | locuments   |              |
| C:\DigiPara | liftdesigner\TrainingP | ool\Data\L[ | 050 mdf 1                       |               |     |                  |            |        |               | Tal          | ole v   | 2 Quick        | Memo        | . Tabled     |

## **Copy existing Layer Configurations**

#### igipara<sup>®</sup> liftdesigner

**B3.3 OWN LAYER GROUP CONFIGURATIONS - GLOBALLY** 

#### Copy the existing data into your own DigiPara BIM Library

Step 2: Select the proper manufacturer module (\*.ldm12)

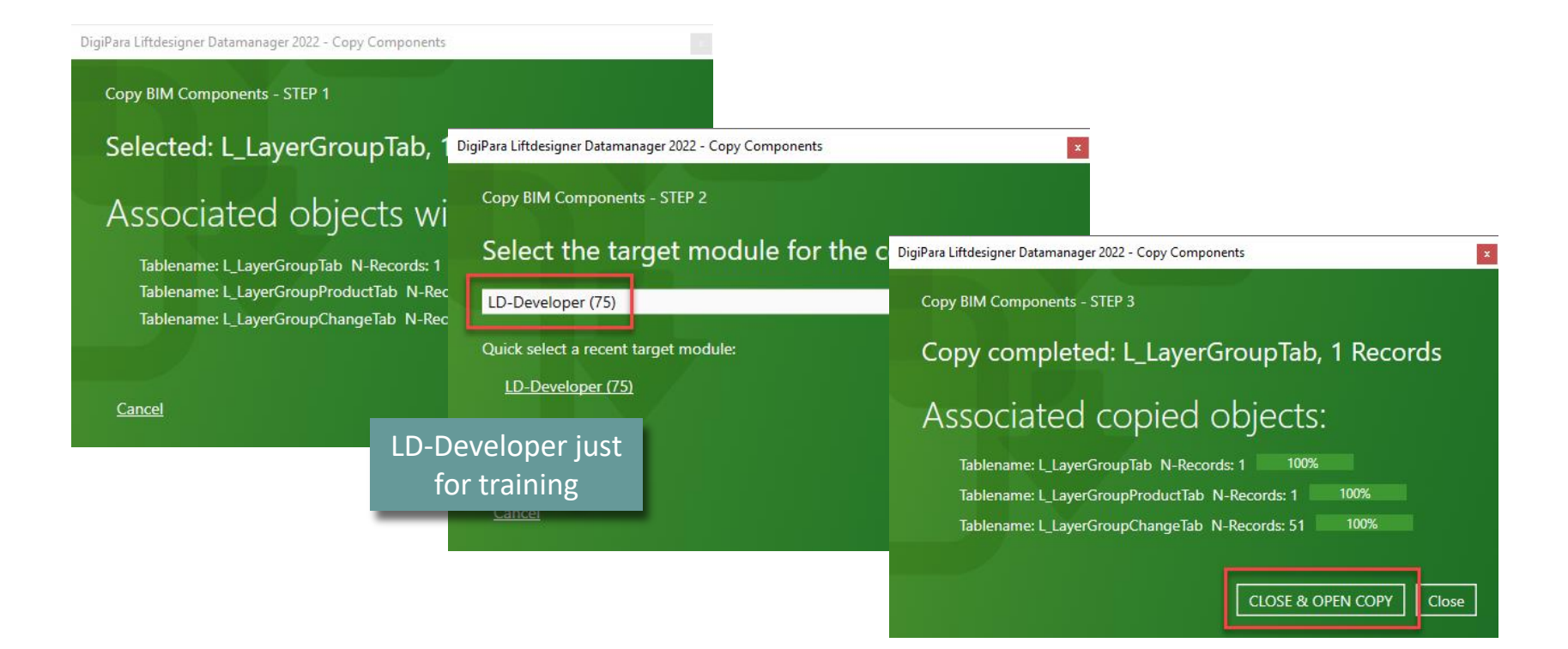

## Meta Data & determine related prototype DWG file

igipara<sup>®</sup> liftdesigner

**B3.3 OWN LAYER GROUP CONFIGURATIONS - GLOBALLY** 

# Edit the global description of the layer configuration and enter the name of the corresponding prototype DWG file.

• The file must be located in the datapool DWG folder e.g. C:\MyDatapool\dwg\MyPrototypeDWG.dwg

| La | yer C  | Configuratio | ons 🗙             |                                     |           |                    |                                        |            |
|----|--------|--------------|-------------------|-------------------------------------|-----------|--------------------|----------------------------------------|------------|
| L  | iftdes | signer Data  | manager: Drag a c | olumn header, here to group by that | column.   |                    | 1                                      |            |
|    | LY     | (GR_RID      | LYGR_MF_RID       | LYGR_DESC                           | LYGR_MODE | LYGR_PROTO_DWG     | LYGR_PROJECT_UNIT                      | LYGR_PROTO |
| +  | -      | 7500000      | 750000            | Custom layer confiuration Metric    | 0         | MyPrototypeDWG.dwg | 1: Metric                              |            |
|    |        |              |                   |                                     |           | •                  |                                        |            |
|    |        |              |                   |                                     |           |                    |                                        |            |
|    |        |              |                   |                                     |           | Ref<br>custor      | erencing the<br>nized prototype<br>DWG |            |

#### Edit the Meta Data B3.3 OWN LAYER GROUP CONFIGURATIONS - GLOBALLY

#### igipara<sup>®</sup> liftdesigner

#### Choose the appropriate AutoCAD output format for the new layer configuration und unit system.

- LYGR\_MODE:
  - 0 Metric project
  - 1 Imperial project
  - 2 AutoCAD Mechanical

| ayer  | Configuratio | ins 🗶      |          |            |                          |              |         |                 |   |                   |    |
|-------|--------------|------------|----------|------------|--------------------------|--------------|---------|-----------------|---|-------------------|----|
| Liftd | esigner Data | manager: I | Drag a c | olumn head | der here to group by tha | t column.    |         |                 |   |                   |    |
|       | LYGR_RID     | LYGR_M     | IF_RID   |            | LYGR_DESC                | LYGR_MC      | DDE L   | YGR_PROTO_DWG   |   | LYGR_PROJECT_UNIT | LY |
| ₽     | 7500000      | 7          | 500000   | Custom     | layer confiuration M     | 0            | МуР     | rototypeDWG.dwg |   | 1: Metric 🗾       |    |
|       |              |            |          |            |                          |              | ÷       |                 | 1 | : Metric          |    |
|       |              |            |          |            |                          |              | +       |                 | 2 | : Imperial        |    |
|       |              |            |          | Option     |                          |              |         | ×               |   |                   |    |
|       |              |            |          | Value:     | 0                        |              |         |                 |   |                   |    |
|       |              |            |          | S          | Select All               | Unselect All |         |                 |   |                   |    |
|       |              |            |          | Status     | Designation              | Value        | List-/C | Com             |   |                   |    |
|       |              |            |          |            | Imperial project         | 1            | 0       |                 |   |                   |    |
|       |              |            |          |            | Mechanical               | 2            | 0       |                 |   |                   |    |
|       |              |            |          |            |                          |              |         |                 |   |                   |    |
|       |              |            | 1        | •          | 1111                     |              |         | - F             |   |                   |    |
|       |              |            |          |            | ОК Са                    | ancel        | Help    | ]               |   |                   |    |

#### A default global layer configuration set is already prepared

• To configure the global DigiPara Liftdesigner layer settings use the 999 (Default) LDXNone

| Laye | r Co  | nfiguration | s 🗙     |           |                  |                   |                     |                            |           |             |         |       |            |        |
|------|-------|-------------|---------|-----------|------------------|-------------------|---------------------|----------------------------|-----------|-------------|---------|-------|------------|--------|
| Lift | desig | gner Datam  | anager: | Drag a co | olumn header hei | re to group by th | nat column.         |                            |           |             |         |       |            |        |
|      | LYG   | R_RID       | LYGR_N  | AF_RID    | LYG              | R_DESC            | LYGR_MODE           | LYGR_PROTO_DWG             | LYGR_PF   | ROJECT_UNIT | LYGR_PR | OTO_S | STEM_DW    | G      |
| ⊡-   |       | 7500000     |         | 7500000   | Custom layer co  | nfiuration Metric | 0                   | MyPrototypeDWG.dwg         | 1: Metric |             |         |       |            | 7:     |
|      |       | LYGRPR_     | RID     | LYGRP     | R_LYGR_RID       | LYGRPR_IX         | LYGRPR_DESC         | LYGRPR_LDX_RI              | D         | LYGRPR_CR   | ATED_BY | LYC   | RPR_CREA   | TED_D/ |
| E    | •     | 75          | 00000   |           | 7500000          | 0                 | Default Metric      | 999: (Default) LDXNor      | 1e        | Goettert    |         | 09/20 | /2021 04:1 | 14 PM  |
|      |       | LYCHO       | G_RID   | LYC       | HG_LYGRPR_RID    | LYCHG_IX Z        | 7                   | LYCHG_LYRSRC_ID            |           | LYCHG_L     | RDEST   | LYCH  | _COLOR     | LYC    |
|      | ŀ     | -           | 750001  | 4         | 750000           | 0 0               | 0: Layer 0: Solid   | Lines                      |           | 0           |         |       | 256        | -1     |
|      | ŀ     | -           | 750000  | 1         | 750000           | 0 1               | 1: Layer 1: Thin S  | Solid Lines                |           | 1           |         |       | 256        | -1     |
|      | H     | -           | 750000  | 2         | 750000           | 0 3               | 3: Layer 3: Dashe   | ed Lines                   |           | 3           |         |       | 256        | -1     |
|      | ŀ     | -           | 750004  | 1         | 750000           | 0 4               | 4: Layer 4: Auxilia | ary Lines                  |           | 4           |         |       | 256        | -1     |
|      | H     | -           | 750004  | 2         | 750000           | 0 5               | 5: Layer 5: Dash-   | Dot-Dot Lines              |           | 11          |         |       | 256        | -1     |
|      | ŀ     | -           | 750000  | 3         | 750000           | 0 6               | 6: Layer 6: Insert  | s                          |           | 6           |         |       | 256        | -1     |
|      | H     |             | 750000  | 4         | 750000           | 0 7               | 7: Layer 7: Cente   | r Lines                    |           | 7           |         |       | 256        | -1     |
|      | H     | -           | 750000  | 5         | 750000           | 0 8               | 8: Layer 8: Hatch   | es                         |           | 8           |         |       | 256        | -1     |
|      | ŀ     | -           | 750000  | 6         | 750000           | 0 9               | 9: Layer 9: Dime    | nsions                     |           | 9           |         |       | 256        | -1     |
|      | ŀ     |             | 750004  | 3         | 750000           | 0 10              | 10: Layer LD_PRE    | SELECTED: Preselected Obj  | ect Layer | LD_PRESELE  | CTED    |       | 256        | -1     |
|      | ŀ     | -           | 750004  | 4         | 750000           | 0 11              | 11: Layer LD_SEL    | ECTED: Selected Object Lay | er        | LD_SELECTE  | D       |       | 256        | -1     |
|      |       | -           | 750004  | 5         | 750000           | 0 12              | 12: Layer LD_DIS    | ABLED: Disabled Object Lay | er        | LD_DISABLE  | D       |       | 256        | -1     |
|      | 4     |             | 750000  | 7         | 750000           | 0 30              | 1000: Dimstyle: L   | IT                         |           | LIFT        |         | _     | 256        | -1     |
| •    |       |             |         |           |                  |                   |                     |                            |           |             |         |       |            |        |

#### 🕫 digipara<sup>®</sup> liftdesigner

#### Mapping objects: Layer x

• The layer objects refer to the DigiPara Liftdesigner components e.g. the shaft, car, car door, etc. The object layers can either be configured globally (only for the LDXNone object) or for each single LDX object.

| LYG          | R_DESC              | LYGR_MODE     | LYGR_PROTO_DWG     |   |
|--------------|---------------------|---------------|--------------------|---|
| Customer Lay | er Configuration    | 0             | MyPrototypeDWG.dwg |   |
|              |                     | LVGR          |                    |   |
| IGKFR_DESC   | 999: (Default) L    | DXNone        | -K_LDX_KID         | - |
| HG_IX        |                     | LYCH          | G_LYRSRC_ID        |   |
| 0            | 0: Layer 0: Solid L | Lines         |                    |   |
| 1            | 1: Layer 1: Thin S  | olid Lines    |                    |   |
| 2            | 3: Layer 3: Dashe   | d Lines       |                    |   |
| 3            | 4: Layer 4: Auxilia | ry Lines      |                    |   |
| 4            | 5: Layer 5: Dash-I  | Dot-Dot Lines |                    |   |
| 5            | 1000: Dimstyle: Ll  | IFT           | -                  |   |
| 6            | 1001: Dimstyle: Ll  | FT_EDIT       |                    |   |

All: 17 layers displayed of 17 total layers

#### igipara<sup>®</sup> liftdesigner

#### Mapping objects: Dimstyle

 Each internal dimension style can be mapped to any target dimension style in the corresponding prototype DWG file. The mapping can be configured globally (only for the LDXNone object) or component wise for each single LDX object.

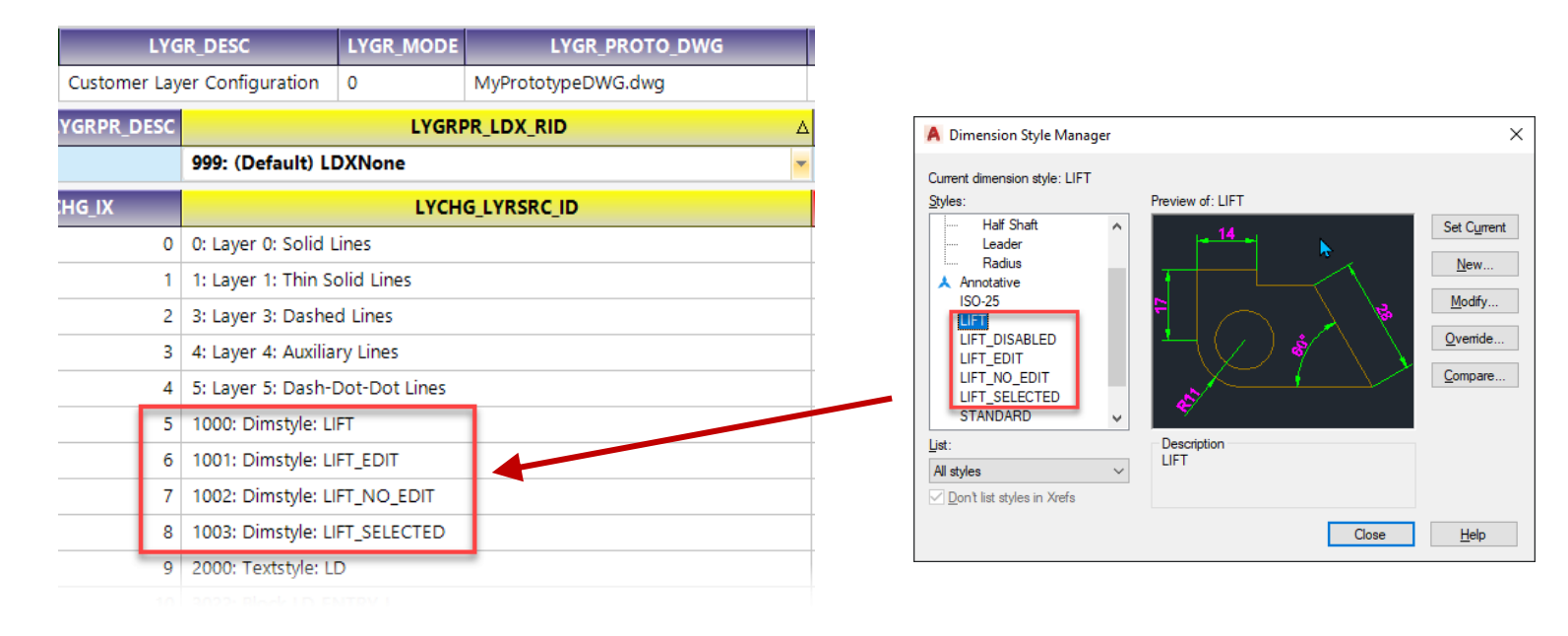

#### igipara<sup>®</sup> liftdesigner

Х

ESC"

Help

#### Mapping objects: Textstyle

• The internal text style can be mapped to any target text style in the corresponding prototype DWG file.

| LYG          | R_DESC              | LYGR_MODE     | LYGR_PROTO_DWG     |   |                                |                                    |    |             |
|--------------|---------------------|---------------|--------------------|---|--------------------------------|------------------------------------|----|-------------|
| Customer Lay | er Configuration    | 0             | MyPrototypeDWG.dwg |   |                                |                                    |    |             |
| YGRPR_DESC   |                     | LYGR          | PR_LDX_RID         | Δ |                                |                                    | w. |             |
|              | 999: (Default) Ll   | DXNone        |                    | - |                                | A Edit Block Definition            |    |             |
| HG_IX        |                     | LYCH          | G_LYRSRC_ID        |   |                                | Block to create or edit            |    | Preview     |
| 0            | 0: Layer 0: Solid L | lines         |                    |   |                                | LD_CURSOR_ZOOM_0                   | ^  |             |
| 1            | 1: Layer 1: Thin S  | olid Lines    |                    |   |                                | LD_CURSOR_ZOOM_1<br>LD_DRAG_DYNDIM |    | External    |
| 2            | 3: Layer 3: Dashe   | d Lines       |                    |   |                                | LD_DRAG_MOVE<br>LD_ENTRY           |    |             |
| 3            | 4: Layer 4: Auxilia | ry Lines      |                    |   |                                | LD_ENTRY_FLOOR<br>LD_ENTRY_FLOOR_L |    |             |
| 4            | 5: Layer 5: Dash-I  | Dot-Dot Lines |                    |   | LD_ENTRY_FLOOR_R<br>LD_ENTRY_L | _                                  |    |             |
| 5            | 1000: Dimstyle: Ll  | FT            |                    |   |                                | LD_ENTRY_R<br>LD_FORCE_TOP         |    | Description |
| 6            | 1001: Dimstyle: Ll  | FT_EDIT       |                    |   |                                | LD_HOLE<br>LD_HOLE_CIRCLE          |    |             |
| 7            | 1002: Dimstyle: Ll  | FT_NO_EDIT    |                    |   |                                |                                    | ~  |             |
| 8            | 1003: Dimstyle: Ll  | FT_SELECTED   |                    |   |                                |                                    |    | 01/         |
| 9            | 2000: Textstyle: L  | D             |                    |   |                                |                                    |    | UK          |
| 10           | 3022: Block LD_EI   | NTRY_L        |                    |   |                                |                                    |    |             |
| 11           | 3020: Block LD_EI   | NTRY_FLOOR_L  |                    |   |                                |                                    |    |             |

#### igipara<sup>®</sup> liftdesigner

#### Mapping objects: Block

Each internal static drawing block (e.g. the floor level symbol, mouse cursors, etc.) can be mapped to a
predefined drawing block (insert) and defined in the corresponding prototype DWG file.

| LYG          | R_DESC                      | LYGR_MODE                      | LYGR_PROTO_DWG     |   |  |
|--------------|-----------------------------|--------------------------------|--------------------|---|--|
| Customer Lay | er Configuration            | 0                              | MyPrototypeDWG.dwg |   |  |
| YGRPR_DESC   |                             | LYGRI                          | PR_LDX_RID         | Δ |  |
|              | 999: (Default) Ll           | DXNone                         |                    | * |  |
| HG_IX        |                             | LYCH                           | G_LYRSRC_ID        |   |  |
| 0            | 0: Layer 0: Solid I         | Lines                          |                    |   |  |
| 1            | 1: Layer 1: Thin S          | olid Lines                     |                    |   |  |
| 2            | 3: Layer 3: Dashe           | d Lines                        |                    |   |  |
| 3            | 4: Layer 4: Auxiliary Lines |                                |                    |   |  |
| 4            | 5: Layer 5: Dash-l          | 5: Layer 5: Dash-Dot-Dot Lines |                    |   |  |
| 5            | 1000: Dimstyle: Ll          | IFT                            |                    |   |  |
| 6            | 1001: Dimstyle: L           |                                |                    |   |  |
| /            | 1002: Dimstyle: L           |                                |                    |   |  |
| 8            | 2000: Textstyle: L          |                                |                    |   |  |
|              | 3022: Block LD El           |                                |                    |   |  |
| 11           | 3020: Block LD El           |                                |                    |   |  |
|              | SUZU. BIOCK ED_EI           |                                | -                  |   |  |

## Testing the new configurations

#### igipara<sup>®</sup> liftdesigner

**B3.3 OWN LAYER GROUP CONFIGURATIONS - GLOBALLY** 

# Choose your customized layer configuration

- in DigiPara Liftdesigner by loading a project
  - via Sheets Properties

| arties                                         | <del>т</del> ×                                          |
|------------------------------------------------|---------------------------------------------------------|
| Ipdate Sheets [Sheets.]<br>1000] Project Units |                                                         |
| 100] Settings                                  |                                                         |
| rawing Language                                | English - United Kingdom - [2057]                       |
| econdary Drawing Language                      | English - United Kingdom - [2057]                       |
| ot style name                                  | Color with line weight                                  |
| ototype DWG name                               | C:\DiaiParaLiftdesigner\TrainingPool\dwg\Tables2000.dwg |
| ayer group name                                | Autocad 2000 Metric                                     |
| ew mode                                        | Print Mode                                              |

| Properties                             |                  | <del>т</del> ж                                              | L.                                      | F         | 180755    |
|----------------------------------------|------------------|-------------------------------------------------------------|-----------------------------------------|-----------|-----------|
| Lock Update Sheets [S                  | iheets.]         |                                                             | 8                                       | TTT       |           |
| > [0000] Project U                     | nits             |                                                             |                                         | 8         | 516122    |
| <ul><li>&lt; [0100] Settings</li></ul> |                  |                                                             |                                         | 88 88     | 1         |
| Drawing Languag                        | e I              | English - United Kingdom - [2057]                           | <u>م</u>                                | 5         |           |
| Secondary Drawi                        | ng Language 🛛 I  | English - United Kingdom - [2057]                           | = 18                                    | 88 -      |           |
| Plot style name                        |                  | Color with line weight                                      | ~~~~~~~~~~~~~~~~~~~~~~~~~~~~~~~~~~~~~~~ | 7188      |           |
| Prototype DWG r                        | ame (            | C:\DigiParaLiftdesigner\TrainingPool\dwg\MyPrototypeDWG.dwg |                                         |           |           |
| Layer group nam                        | e                | Custom layer confiuration Metric                            |                                         | 72 45 622 |           |
| View mode                              |                  | Print Mode                                                  |                                         | 1711      |           |
| \[                                     | Development (I ( | וחר                                                         | - R                                     | 1         | $\sim 10$ |

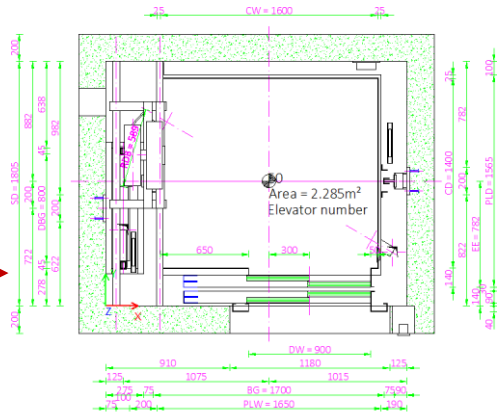

PLW = 1650

CW = 1600

25

25

# **B3.4**

Own Layer Group Configarations – Component specific

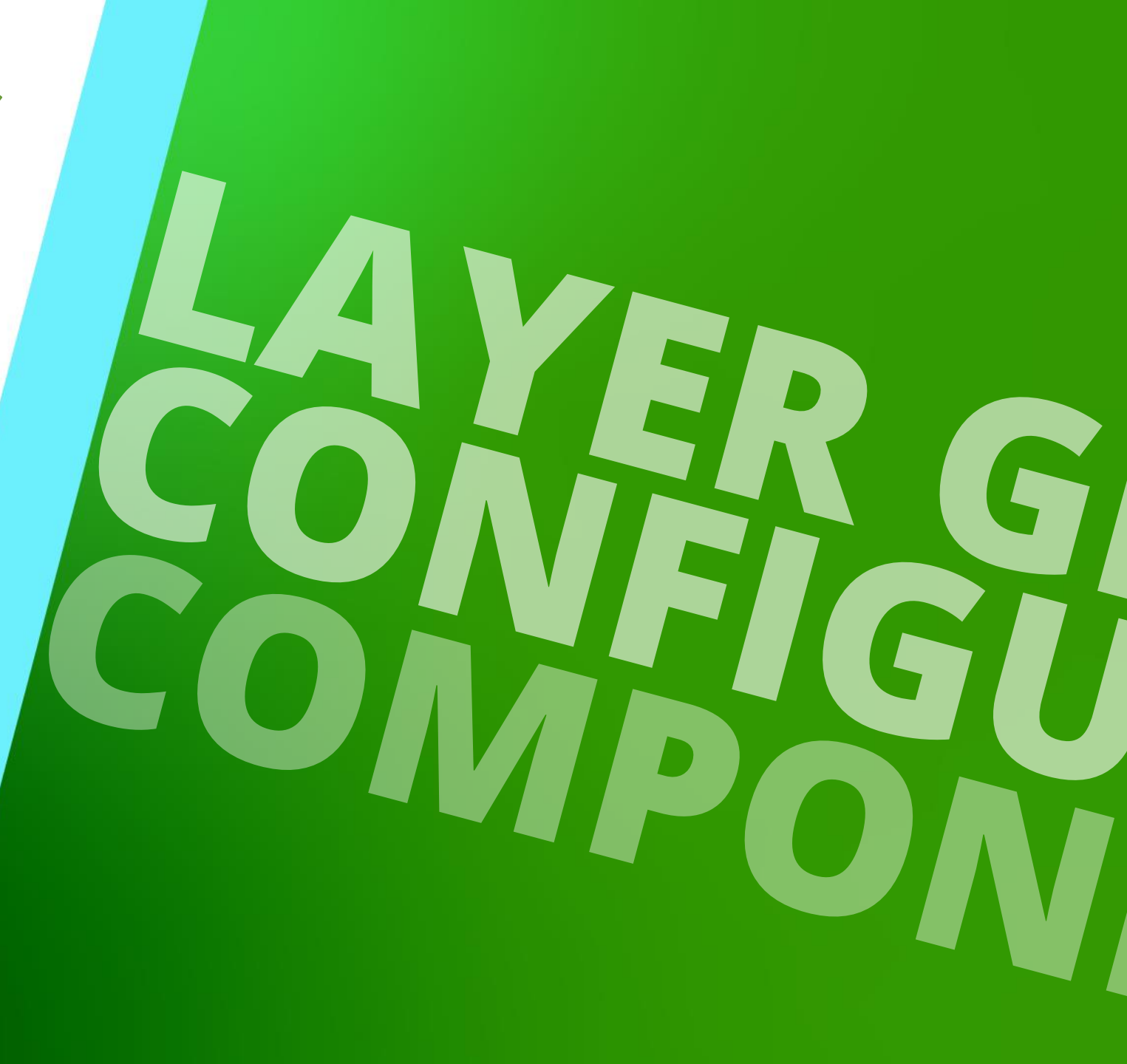

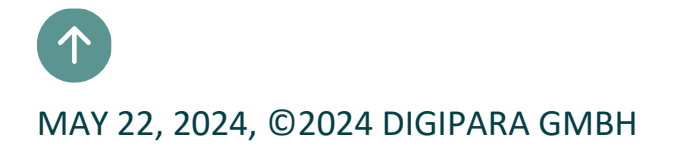

## **General information**

#### igipara liftdesigner

**B3.4 OWN LAYER GROUP CONFIGURATIONS – COMPONENT SPECIFIC** 

#### The LDX- components

- can either be configured globally
  - Each DigiPara Liftdesigner component uses the same layer/ styles configuration
  - Represents the global object whose configuration gets used for all DigiPara Liftdesigner components e.g. car frame, doors, traction machine, etc.
- or component specific
  - Each DigiPara Liftdesigner component uses an individual layer / styles configuration
  - Configuration settings can be overwritten by adding an add. DigiPara Liftdesigner component configuration beside the LDXNone configuration

| 70  | R_DESC            |    | LY    | GR_MODE  |                             | LYGR_PROTO_DWG         | LYGF     | ₹_P | ROJECT_UNIT |           |     |
|-----|-------------------|----|-------|----------|-----------------------------|------------------------|----------|-----|-------------|-----------|-----|
| · 0 | onfiuration Metri | ic | 0     |          | MyPrototypeDWG.dwg 1: Metri |                        |          |     | c           |           |     |
|     | L'ICR.PR IX       |    | LYGI  | RPR_DESC |                             |                        | <b>`</b> |     |             | LYGRPR_CR | EAT |
| 0   | 0                 | De | fault | Metric   |                             | 999: (Default) LDXNone |          |     | Go          | pettert   |     |
| D   | 1                 |    |       |          |                             | 13: LDXCar             |          | -   | Go          | oettert   |     |
| 0   | 2                 |    |       | 13: LDXC | ar                          |                        |          | •   | G           | ettert    |     |
| 0   | 3                 |    |       | 14: LDXC | ar                          | Balustrade             |          |     | G           | ettert    |     |
|     |                   |    |       | 172: LDX | Ca                          | rBumperRail            |          |     |             |           |     |
|     |                   |    |       | 171: LDX | Ca                          | rBumperRails           |          |     |             |           |     |
|     |                   |    |       | 163: LDX | Ca                          | rCeiling               |          |     |             |           |     |
|     |                   |    |       | 176: LDX | Ca                          | rCeilingPanel          |          |     |             |           |     |
|     |                   |    |       | 184: LDX | Ca                          | rCeilingPanelRow       |          | =   |             |           |     |
|     |                   |    |       | 175: LDX | Ca                          | r Ceiling Panels       |          |     |             |           |     |
| -   |                   |    |       | 160: LDX | Ca                          | ir Design              |          |     |             |           |     |
|     |                   |    |       | 15: LDXC | ar                          | Door                   |          |     |             |           |     |
|     |                   |    |       | 174: LDX | Ca                          | rEmergencyDoor         |          |     |             |           |     |
|     |                   |    |       | 162: LDX | Ca                          | rFloor                 |          |     |             |           |     |

## Determine your specific component

#### igipara<sup>®</sup> liftdesigner

B3.4 OWN LAYER GROUP CONFIGURATIONS – COMPONENT SPECIFIC

#### Determine elevator components for individual layer settings

• for LDXCar, LDXCarCeiling & LDXBuffer

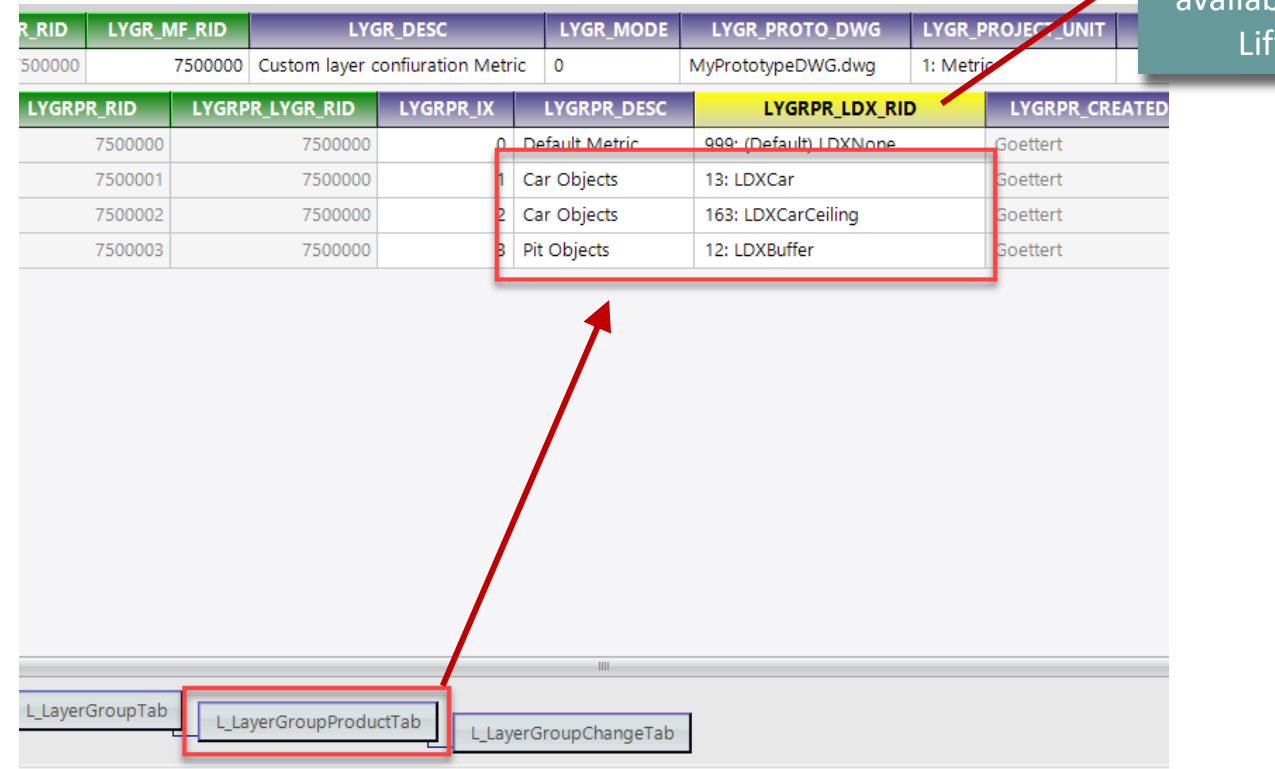

Contains all the LDXspecific objects that are available in DigiPara Liftdesigner

## Enter the AutoCAD destination layers

#### igipara<sup>®</sup> liftdesigner

**B3.4 OWN LAYER GROUP CONFIGURATIONS – COMPONENT SPECIFIC** 

#### Link the prepared AutoCAD source layers

• for the representation in DigiPara Liftdesigner (LYCHG\_LYRDEST) and for output (LYCHG\_COLOR)

| Layer  | Configura  | ions 🗙     |           |                 |                   |                     |                        |          |              |         |                     |        |
|--------|------------|------------|-----------|-----------------|-------------------|---------------------|------------------------|----------|--------------|---------|---------------------|--------|
| Liftde | esigner Da | tamanager: | Drag a co | olumn header he | re to group by t  | that column.        |                        |          |              |         |                     |        |
| L      | YGR_RID    | LYGR_      | MF_RID    | LYG             | R_DESC            | LYGR_MODE           | LYGR_PROTO_DWG         | LYGR_F   | PROJECT_UNIT | LYGR_PR | OTO_SYSTEM_DWG      | LYC    |
| ⊡-     | 750000     | )          | 7500000   | Custom layer co | onfiuration Metri | c 0                 | MyPrototypeDWG.dwg     | 1: Metri | ic           |         |                     | 7500   |
|        | LYGR       | PR_RID     | LYGRP     | R_LYGR_RID      | LYGRPR_IX         | LYGRPR_DESC         | LYGRPR_LDX_RI          | <b>)</b> | LYGRPR_CRE   | ATED_BY | LYGRPR_CREATE       | D_DATI |
| •      | -          | 7500000    |           | 7500000         | 0                 | Default Metric      | 999: (Default) LDXNone |          | Goettert     |         | 09/20/2021 04:14 PN | 1      |
| •      |            | 7500001    |           | 7500000         | 1                 | Car Objects         | 13: LDXCar             |          | Goettert     |         | 09/23/2021 01:47 PN | 1      |
| •      |            | 7500002    |           | 7500000         | 2                 | Car Objects         | 163: LDXCarCeiling     |          | Goettert     |         | 09/23/2021 02:35 PN | 4      |
| ±      |            | 7500003    |           | 7500000         | 3                 | Pit Objects         | 12: LDXBuffer          |          | Goettert     |         | 09/23/2021 02:36 PM | 1      |
|        | LY         | CHG_RID    | LYC       | IG_LYGRPR_RID   | LYCHG_IX          | Δ                   | LYCHG_LYRSRC_ID        |          | LYCHG_L      | RDEST   | LYCHG_COLOR         | LYCHG  |
|        |            | 750005     | 53        | 75000           | 03                | 0 0: Layer 0: Solid | Lines                  |          | TRAINING     |         | 0                   | 1      |
|        |            |            |           |                 |                   |                     |                        |          |              |         |                     |        |
|        |            |            |           |                 |                   |                     |                        |          |              |         |                     |        |
|        |            |            |           |                 |                   |                     |                        |          |              |         |                     |        |
|        |            |            |           |                 |                   |                     |                        |          |              |         |                     |        |
|        |            |            |           |                 |                   |                     |                        |          |              |         |                     |        |
|        |            |            |           |                 |                   |                     |                        |          |              |         |                     |        |
|        |            |            |           |                 |                   | 1111                |                        |          |              |         |                     |        |
| Add    | L Lave     | rGroupTab  |           |                 |                   |                     |                        |          |              |         |                     |        |
|        |            |            |           | yerGroupProduc  | tTab              | er Group Change Tab |                        |          |              |         |                     |        |
|        |            |            |           |                 |                   |                     | -                      |          |              |         |                     |        |

## Enter the AutoCAD destination layers

igipara<sup>®</sup> liftdesigner

**B3.4 OWN LAYER GROUP CONFIGURATIONS – COMPONENT SPECIFIC** 

#### Representation in DigiPara Liftdesigner

LYCHG\_LYRDEST

| I  |     | LYGR_MODE         | LYGR_PROTO_DWG         | LYGR_P           | ROJECT_UNIT | LYGR_PR | OTO_SYSTEM_DW    | G LYC    |
|----|-----|-------------------|------------------------|------------------|-------------|---------|------------------|----------|
| tr | ic  | 0                 | 1: Metri               | с                |             |         | 7500             |          |
| l  |     | LYGRPR_DESC       | LYGRPR_LDX_RIE         | <b>b</b>         | LYGRPR_CR   | ATED_BY | LYGRPR_CREAT     | TED_DATE |
| )  | De  | fault Metric      | 999: (Default) LDXNone |                  | Goettert    |         | 09/20/2021 04:14 | PM       |
| I  | Ca  | r Objects         | 13: LDXCar             |                  | Goettert    |         | 09/23/2021 01:47 | PM       |
| 2  | Ca  | r Objects         | 163: LDXCarCeiling     |                  | Goettert    |         | 09/23/2021 02:35 | PM       |
| ;  | Pit | Objects           | Goettert               | 09/23/2021 02:36 | PM          |         |                  |          |
|    | Δ   |                   | LYCHG_LYRSRC_ID        |                  | LYCHG_L     | RDEST   | LYCHG_COLOR      | LYCHG    |
|    | 0   | 0: Layer 0: Solid | Lines                  | TRAINING         |             | 0       | -1               |          |
|    |     |                   |                        |                  |             |         |                  |          |
|    |     |                   |                        |                  |             |         |                  |          |

|    | 5° 5* 5* 5/         |     |      |       |   |           |            |           |        |            |
|----|---------------------|-----|------|-------|---|-----------|------------|-----------|--------|------------|
| ~  | S Name              | ▲ E | . F. | . S., | P | Farbe     | Linientyp  | Linienstä | Transp | F., Bescl  |
|    | <b>√</b> 0          | 9   | 0    | 6     | ÷ | weiß      | CONTINUOUS | Vorg      | 0      | Г.         |
| er | 🖛 1                 | 1   | 0    | í 🖬   | ÷ | rot       | CONTINUOUS | Vorg      | 0      | <b>E</b>   |
|    | 🖛 2                 | 1   | - 🔅  | ( 🖬   | ÷ | gelb      | CONTINUOUS | Vorg      | 0      | Г.         |
|    | 🜌 3                 | 1   | - 🔅  | í 🖬   | ÷ | blau      | ACAD_ISO02 | Vorg      | 0      | Г.         |
|    | <i>┏</i> 4          | 1   | 0    | ( 🖬   | ÷ | 210       | ACAD_ISO09 | Vorg      | 0      | Г.         |
|    | 🛩 6                 | 1   | 0    | ( 🖬   | ÷ | weiß      | CONTINUOUS | Vorg      | 0      | P          |
|    | <i>-</i> 7          | 1   | - 🔅  | í 🖬   | ÷ | 🗧 magenta | ACAD_ISO10 | Vorg      | 0      | Г.         |
|    | 🛩 8                 | 1   | 1    | 6     | ÷ | 🗧 grün    | CONTINUOUS | Vorg      | 0      | P          |
|    | <b>-</b> 9          | 1   | 0    | ( 🖬   | ÷ | weiß      | CONTINUOUS | Vorg      | 0      | P          |
|    | 🖛 11                | 1   | - 🔅  | í 🖬   | ÷ | 173       | ACAD_ISO09 | Vorg      | 0      | Г.         |
|    | DEFPOINTS           | 1   | 1    | 6     |   | weiß      | CONTINUOUS | Vorg      | 0      | P          |
|    | LD_DISABLED         | 1   | 0    | ( 🖬   | ÷ | 252       | CONTINUOUS | Vorg      | 0      | P          |
|    | LD_GROUP_DISABLED   | 1   | - 🔅  | í 🖬   | ÷ | cyan      | CONTINUOUS | Vorg      | 0      | Г.         |
|    | LD_OVERLAY_DISABLED | 1   | 1    | 6     | ÷ | gelb      | CONTINUOUS | Vorg      | 0      | P          |
|    | LD_PRESELECTED      | 1   | 1    | 6     | ÷ | 🗧 grün    | CONTINUOUS | Vorg      | 0      | P          |
|    | LD_SELECTED         | 1   | 1    | 6     | ÷ | rot       | CONTINUOUS | Vorg      | 0      | P          |
|    | - TK AM_OC50        | -   | ÷    |       | - | gelb      | CONTINUOUS | 0.50      | 0      | <b>E</b>   |
|    | 🖉 TRAINING          | 1   | 0    | í 🖬   | ÷ | 190       | CONTINUOUS | Vorg      | 0      | <b>P</b> _ |
|    |                     |     | _    | _     | _ |           |            |           |        |            |

## Enter the AutoCAD destination layers

#### igipara<sup>®</sup> liftdesigner

**B3.4 OWN LAYER GROUP CONFIGURATIONS – COMPONENT SPECIFIC** 

#### Representation in exported DWG file

- LYCHG\_COLOR
  - If the value is set to a value less than 256, then the value will be used as an override color for the selected destination layer in the prototype DWG file.

|      | LYGR_MODE         | LYGR_PROTO_DWG         | LYGR_P    | ROJECT_UNIT               | LYGR_PR  | OTO_SYSTEM_DWG     | LYC     |
|------|-------------------|------------------------|-----------|---------------------------|----------|--------------------|---------|
| tric | 0                 | MyPrototypeDWG.dwg     | 1: Metric |                           |          |                    | 7500    |
|      | LYGRPR_DESC       | LYGRPR_LDX_RI          | D C       | LYGRPR_CRI                | EATED_BY | LYGRPR_CREAT       | ED_DATE |
| )    | Default Metric    | 999: (Default) LDXNone |           | Goettert                  |          | 09/20/2021 04:14 P | M       |
|      | Car Objects       | 13: LDXCar             |           | Goettert                  |          | 09/23/2021 01:47 P | M       |
| 2    | Car Objects       | 163: LDXCarCeiling     |           | Goettert 09/23/2021 02:35 |          |                    | PM      |
| 3    | Pit Objects       | 12: LDXBuffer          |           | Goettert                  | _        | 09/23/2021 02:36 P |         |
| L    |                   | LYCHG_LYRSRC_ID        |           | LYCHG_L                   | YRDEST   | LYCHG_COLOR        | LYCHG   |
| 0    | 0: Layer 0: Solid | Lines                  |           | TRAINING                  |          | 0                  | 1       |
|      |                   |                        |           |                           | L        |                    | 1       |

| «    | S Name              | A F F S P | Farbe     | Linientyp  | Linienstä Trans | p F Besch |
|------|---------------------|-----------|-----------|------------|-----------------|-----------|
|      | <b>√</b> 0          | - 📍 🔆 🗗 🖻 | weiß      | CONTINUOUS | —— Vorg 0       | Ф.        |
| er / | <b>#</b> 1          | 1 🗰 🖻     | τοτ       | CONTINUOUS | — Vorg 0        | Г.        |
|      | 🜌 2                 | - 🕴 🎽 着 🗧 | 🕴 🔄 gelb  | CONTINUOUS | —— Vorg 0       | Ф.        |
|      | 🚄 3                 | - 🕴 🏽 着 🗧 | blau 📃    | ACAD_ISO02 | —— Vorg 0       | <b>P</b>  |
|      | <i>■</i> 4          | - 🕴 🏽 🗗 🖻 | 210       | ACAD_ISO09 | —— Vorg 0       | <b>P</b>  |
|      | 🖛 6                 | - 🕴 🏽 🗗 🖻 | weiß      | CONTINUOUS | —— Vorg 0       | <b>P</b>  |
|      | <b>#</b> 7          | - 🕴 🏽 🗗 🖻 | 🗧 magenta | ACAD_ISO10 | —— Vorg 0       | <b>P</b>  |
|      | 🜌 8                 | - 🕴 🎽 着 🗧 | 🗧 grün    | CONTINUOUS | —— Vorg 0       | Ф.        |
|      | 🖉 9                 | - 🕴 🎽 着 🗧 | weiß      | CONTINUOUS | —— Vorg 0       | Ф.        |
|      | 🖛 11                | - 🕴 🏽 🗗 🖻 | 173       | ACAD_ISO09 | —— Vorg 0       | <b>P</b>  |
|      | DEFPOINTS           | - 🕴 🔍 🔐 👘 | weiß      | CONTINUOUS | —— Vorg 0       | <b>P</b>  |
|      | 🖉 LD_DISABLED       | - 🕴 🏽 🗗 🖻 | 252       | CONTINUOUS | —— Vorg 0       | <b>P</b>  |
|      | LD_GROUP_DISABLED   | ା 🕴 🎽 着   | 🗧 cyan    | CONTINUOUS | —— Vorg 0       | P.        |
|      | LD_OVERLAY_DISABLED | - 🕴 🎽 着 🗧 | 🕴 🔄 gelb  | CONTINUOUS | —— Vorg 0       | Ф.        |
|      | LD_PRESELECTED      | - 🕴 🎽 着 🗧 | 🗧 grün    | CONTINUOUS | —— Vorg 0       | Ф.        |
|      | LD_SELECTED         | - 🕴 🏽 🗗 🖻 | rot 📕     | CONTINUOUS | —— Vorg 0       | <b>P</b>  |
|      | TK-AM_0G50          | - 🕴 🎘 🗗 🖻 | 🗧 gelb    | CONTINUOUS | 0.50 0          | <b>P</b>  |
|      | 🖉 TRAINING          | - 🕴 🔆 🔐 🖻 | 190       | CONTINUOUS | — Vorg 0        | <b>P</b>  |
|      |                     |           |           |            |                 |           |

## Testing the new configurations

🖲 digipara liftdesigner

**B3.4 OWN LAYER GROUP CONFIGURATIONS – COMPONENT SPECIFIC** 

#### Check your customized layer configuration

- in DigiPara Liftdesigner by loading a project
  - via Sheets Properties

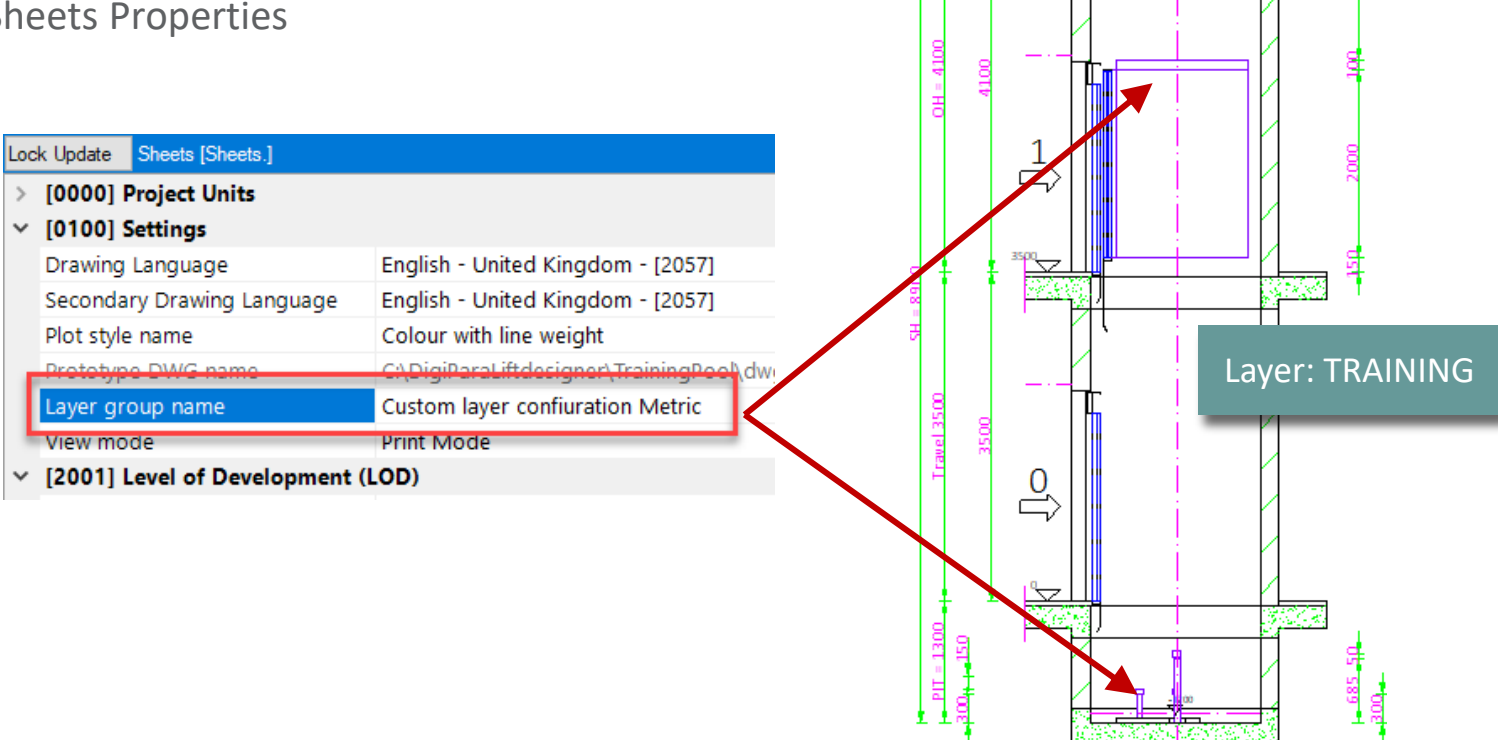

## Testing the new configurations

**B3.4 OWN LAYER GROUP CONFIGURATIONS – COMPONENT SPECIFIC** 

#### Check your customized layer configuration

- in AutoCAD by exporting a DWG file
  - under 2D Drawing Export

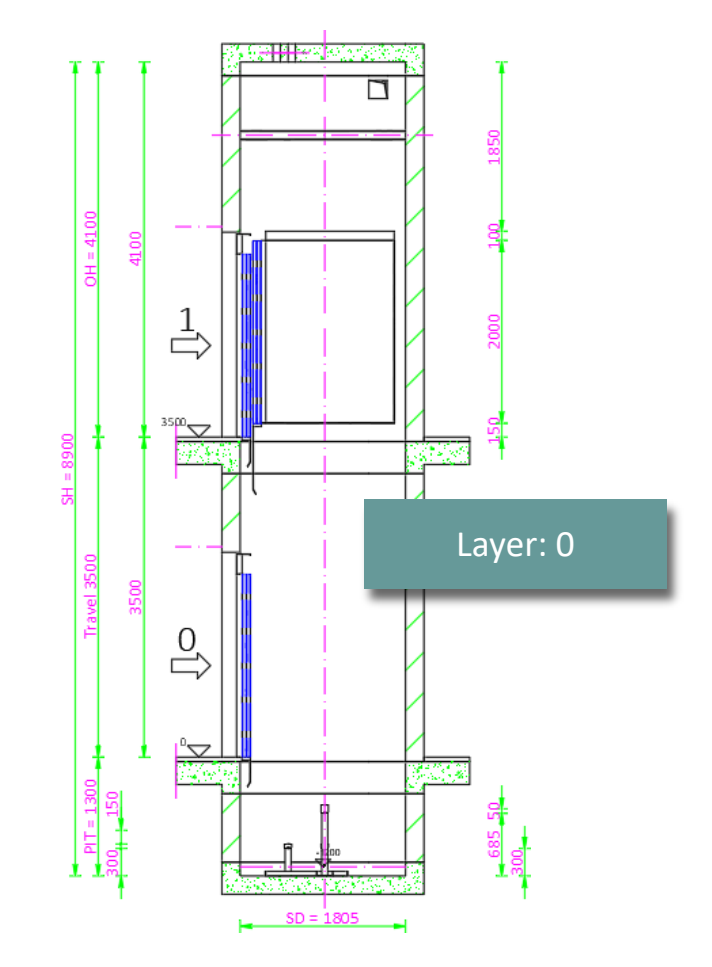

#### igipara<sup>®</sup> liftdesigner

#### **General information** B3.4 OWN LAYER GROUP CONFIGURATIONS – COMPONENT SPECIFIC

#### igipara<sup>®</sup> liftdesigner

#### Shaft Groups related settings

• Define separat layer configurations for different shafts when working with shaft groups.

| Image: Construction of the second second |   |
|----------------------------------------------------------------------------------------------------|---|
| LYGRPR_CREATED_BY       LYGRPR_CREATED_DATE       LYGRPR_MODIF         Goettert       09/20/2021 04:14 PM       Goettert         Goettert       09/23/2021 01:47 PM       Goettert         Goettert       09/23/2021 02:35 PM       Goettert         Goettert       09/23/2021 02:35 PM       Goettert         Goettert       09/23/2021 02:35 PM       Goettert         Goettert       09/23/2021 02:36 PM       Goettert         Virue       Image: Creating the state of the state of the                                                                                                    |   |
| Goettert       09/20/2021 04:14 PM       Goettert       Select All       Unselect All         Goettert       09/23/2021 02:35 PM       Goettert       Status       Designation       Value         Goettert       09/23/2021 02:35 PM       Goettert       Shaft 0       1         Goettert       09/23/2021 02:36 PM       Goettert       Shaft 0       1         LYCHG_LYRDEST       LYCHG_COLOR       LYCHG_VALID_SHAFT       V       Shaft 2       4         TRAINING       -1       Go       Shaft 3       8       V       Shaft 4       16         V       Shaft 4       16       V       Shaft 5       32       V       Shaft 6       64         V       Shaft 7       128       V       Shaft 8       256       V       Shaft 9       512                                                                                                    |   |
| Goettert     09/23/2021 01:47 PM     Goettert     Saled Ai     Unseled Ai       Goettert     09/23/2021 02:35 PM     Goettert     Shaft 0     1       Goettert     09/23/2021 02:36 PM     Goettert     Shaft 0     1       VCHG_LYRDEST     LYCHG_COLOR     LYCHG_VALID_SHAFT     I       TRAINING     -1     Go     Shaft 2     4       Shaft 3     8       Shaft 4     16       Shaft 5     32       Shaft 6     64       Shaft 7     128       Shaft 8     256       Shaft 9     512                                                                                                    |   |
| Goettert       09/23/2021 02:35 PM       Goettert       Status       Designation       Value         Goettert       09/23/2021 02:36 PM       Goettert       Image: Construction of the status of the status of t                                                                                                  |   |
| Goettert       09/23/2021 02:36 PM       Goettert       Shaft 0       1         LYCHG_LYRDEST       LYCHG_COLOR       LYCHG_VALID_SHAFT       I       I <td< th=""><th></th></td<>                                                                                                    |   |
| LYCHG_LYRDEST       LYCHG_COLOR       LYCHG_VALID_SHAFT       L         TRAINING       -1       Go       Shaft 2       4         -1       Go       Shaft 3       8         -1       Go       Shaft 4       16         V       Shaft 5       32         V       Shaft 6       64         V       Shaft 7       128         V       Shaft 9       512         V       Shaft 9       512                                                                                                    | 0 |
| Image: Construction of the second of the second of the | 0 |
| -1 all Shaft       Image: Control of the second second secon         | 0 |
| -1 all Shaft<br>→1 all Shaft<br>→1 all Shaft<br>→<br>→<br>→<br>→<br>→<br>→<br>→<br>→<br>→                                                                                                    | 0 |
| -1 all Shaft       Image: Shaft 5       32         Image: Shaft 6       64         Image: Shaft 7       128         Image: Shaft 8       256         Image: Shaft 9       512         Image: Shaft 10       1024                                                                                                    | 0 |
| Image: Shaft 6         64           Image: Shaft 7         128           Image: Shaft 8         256           Image: Shaft 9         512           Image: Shaft 10         1024                                                                                                    | 0 |
| Image: Shaft 7         128           Image: Shaft 8         256           Image: Shaft 9         512           Image: Shaft 10         1024                                                                                                    | 0 |
| Image: Shaft 8         256           Image: Shaft 9         512           Image: Shaft 10         1024                                                                                                    | 0 |
| Image: Shaft 9         512           Image: Shaft 10         1024                                                                                                    | 0 |
| Shaft 10 1024                                                                                                    | 0 |
| M Shart 10 1024                                                                                                    | 0 |
| ☑ Shaft 11 2048                                                                                                    | 0 |
|                                                                                                    |   |

# **B3.5**

### AutoCAD Mechanical Layer Groups

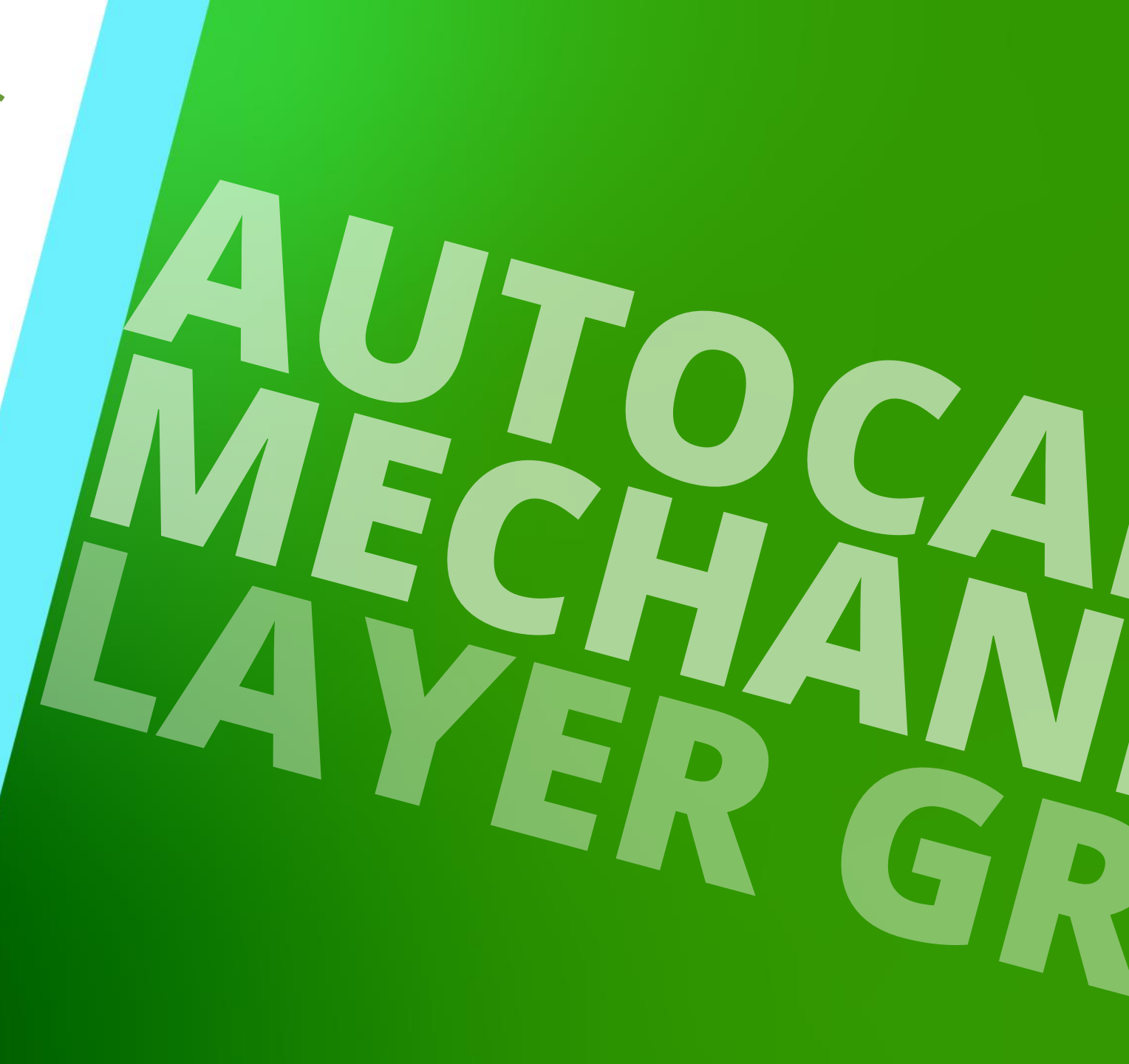

MAY 22, 2024, ©2024 DIGIPARA GMBH

#### AutoCAD Mechanical provides the possibility to govern the layers in the layer groups

 AutoCAD layer groups that have already been defined can be integrated into DigiPara Liftdesigner / DigiPara Liftdesigner Datamanager

| Lay      | er C       | onfigurations 🛛 🗙  |          |                  |                 |                     |                    |        |                     |             |               |          |
|----------|------------|--------------------|----------|------------------|-----------------|---------------------|--------------------|--------|---------------------|-------------|---------------|----------|
| Lif      | itdes      | igner Datamanager: | Drag a c | olumn header her | e to group by t | that column.        |                    |        |                     |             |               |          |
|          | LY         | GR_RID LYGR_M      | IF_RID   | LYGR             | DESC            | LYGR_MODE           | LYGR_PROTO_DW      | G L'   | YGR_PROJECT_UNIT    | LYGR_PRO    | DTO_SYSTEM_DV | VG LY    |
| <b>-</b> | •          | 1                  | 1        | Autocad 2000 N   | /letric         | 0                   | Tables2000.dwg     | 1:     | Metric              |             |               | 1: 0     |
| •        |            | 2                  | 1        | Autocad 2000 Im  | perial          | 1                   | Tables2000 Imp.dwg | 2:     | Imperial            |             |               | 1: 0     |
| E-       |            | 3                  | 1        | Autocad Mechan   | ical Metric     | 2                   | TablesAM.dwg       | 1:     | Metric              | Tables2000. | dwg           | 1: 0     |
| ŀ        |            | LYGRPR_RID         | LYGR     | PR_LYGR_RID      | LYGRPR_IX       |                     | LYGRPR_DESC        |        | LYGRPR_LDX          | _RID N      | Z LYGRPR_CR   | EATED_BY |
|          | <b>+</b> - | 3                  |          | 3                | 0               | Default AM Metri    | c                  |        | 999: (Default) LDXN | one         |               |          |
|          | <b>+</b> - | 54                 |          | 3                | 51              | LD Refuge Space     | Objects            |        | 98: LDXRefugeSpace  | e           |               |          |
|          | ₽-         | 20                 |          | 3                | 17              | LD Rail Brackets    |                    |        | 97: LDXRailBrackets |             |               |          |
|          |            | LYCHG_RID          | LYC      | HG_LYGRPR_RID    | LYCHG_IX        |                     | IG_LYRSRC_ID       |        | LYCHG_LYRDEST       | L           | YCHG_COLOR    | LYCHG    |
|          |            | - 15               | 7        | 20               | )               | 0 0: Layer 0: Solie | d Lines            | LDRail | Brackets-AM_0       |             | 256           | -1       |
|          |            | - 15               | В        | 20               | )               | 1 1: Layer 1: Thin  | Solid Lines        | LDRail | Brackets-AM_1       |             | 256           | -1       |
|          |            | - 15               | 9        | 20               | )               | 2 3: Layer 3: Das   | hed Lines          | LDRail | Brackets-AM_3       |             | 256           | -1       |
|          |            | - 16               | C        | 20               | )               | 3 6: Layer 6: Inse  | rts                | LDRail | Brackets-AM_6       |             | 256           | -1       |
|          |            | - 16               | 1        | 20               |                 | 4 7: Layer 7: Cen   | ter Lines          | LDRail | Brackets-AM_7       |             | 256           | -1       |
|          |            | - 16               | 2        | 20               | )               | 5 8: Layer 8: Hato  | ches               | LDRail | Brackets-AM_8       |             | 256           | -1       |
|          |            | - 16               | 3        | 20               | )               | 6 9: Layer 9: Dim   | ensions            | LDRail | Brackets-AM_5       |             | 256           | -1       |
|          |            | - 155              | 3        | 20               |                 | 7 4: Layer 4: Auxi  | liary Lines        | LDRail | Brackets-AM_4       |             | 256           | -1       |
|          |            | 155                | 4        | 20               | )               | 8 5: Layer 5: Das   | h-Dot-Dot Lines    | LDRail | Brackets-AM_11      |             | 256           | -1       |
|          |            | LYGRPR_RID         | LYGR     | PR_LYGR_RID      | LYGRPR_IX       |                     | LYGRPR_DESC        |        | LYGRPR_LDX          | (_RID       | 7 LYGRPR_CR   | EATED_BY |
|          | <b>+</b> - | 21                 |          | 3                | 18              | LD Rail Brackets    |                    |        | 96: LDXRailBracket  |             |               |          |
|          | +          | 37                 |          | 3                | 34              | LD Gearing Object   | ts                 |        | 95: LDXPulleyBeam   |             |               |          |

## Integrate existing layer groups - General information

#### 🕫 digipara<sup>®</sup> liftdesigner

**B3.5 AUTOCAD MECHANICAL LAYER GROUPS** 

# The LDXComponents are customized according to the following rules:

- LDXComponents are configured according to the Component Visibility group. This means that all the components enabled or disabled by switching on and off the appropriate button in the Component Visibility group, which represents a layer group in AutoCAD Mechanical.
- The shaft components that are switched on and off by the appropriate button in the Component Visibility group are passed on to a specified layer group.

| 1  | Autocad 2000  <br>Autocad Mecha | mperial<br>anical Metric | Switch                 | L A of A me<br>Component Visibility | 2: | Imperial<br>Metric       | Tables |
|----|---------------------------------|--------------------------|------------------------|-------------------------------------|----|--------------------------|--------|
| RF | LYGR_RID LYGRPR_IX              |                          | LYGRPR_DESC            |                                     |    | LYGRPR_LDX_RID           |        |
|    | 3                               | <b>9</b>                 | Default AM Metric      |                                     |    | 999: (Default) LDXNone   |        |
|    | 3                               | 16                       | LD Anchor Rail Objects |                                     |    | 8: LDXAnchorRail         |        |
|    | 3                               | 67                       | LD Beam Objects        |                                     |    | 68: LDXLoadHook          |        |
|    | 3                               | 68                       | LD Beam Objects        |                                     |    | 111: LDXSeparatorBeam    |        |
|    | 3                               | 69                       | LD Beam Objects        |                                     |    | 152: LDXBeam             |        |
|    | 3                               | 70                       | LD Beam Objects        |                                     |    | 153: LDXBeams            |        |
|    | 3                               | 19                       | LD Car Frame Objects   |                                     |    | 16: LDXCarFrame          |        |
|    | 3                               | 20                       | LD Car Frame Objects   |                                     |    | 17: LDXCarPlatform       |        |
|    | 3                               | 21                       | LD Car Frame Objects   |                                     |    | 52: LDXGuideShoe         |        |
|    | 3                               | 22                       | LD Car Frame Objects   |                                     |    | 106: LDXSafetyGear       |        |
|    | 3                               | 2:                       | LD Car Frame Objects   |                                     |    | 133: LDXTensioningWeight |        |
|    | 3                               | 24                       | LD Car Frame Objects   |                                     |    | 138: LDXYokeGuide        |        |
|    | 3                               | 1                        | LD Car Objects         |                                     |    | 13: LDXCar               |        |
|    | 3                               | 2                        | LD Car Objects         |                                     |    | 11: LDXBGConsole         |        |
|    | 3                               | 1                        | LD Car Objects         |                                     |    | 15: LDXCarDoor           |        |
|    | 3                               | 4                        | LD Car Objects         |                                     |    | 18: LDXComp              |        |
|    | 3                               | 5                        | LD Car Objects         |                                     |    | 23: LDXConsole           |        |
|    | 3                               | 6                        | LD Car Objects         |                                     |    | 24: LDXCOPProtection     |        |

**B3.6** 

Distribution the Configuration

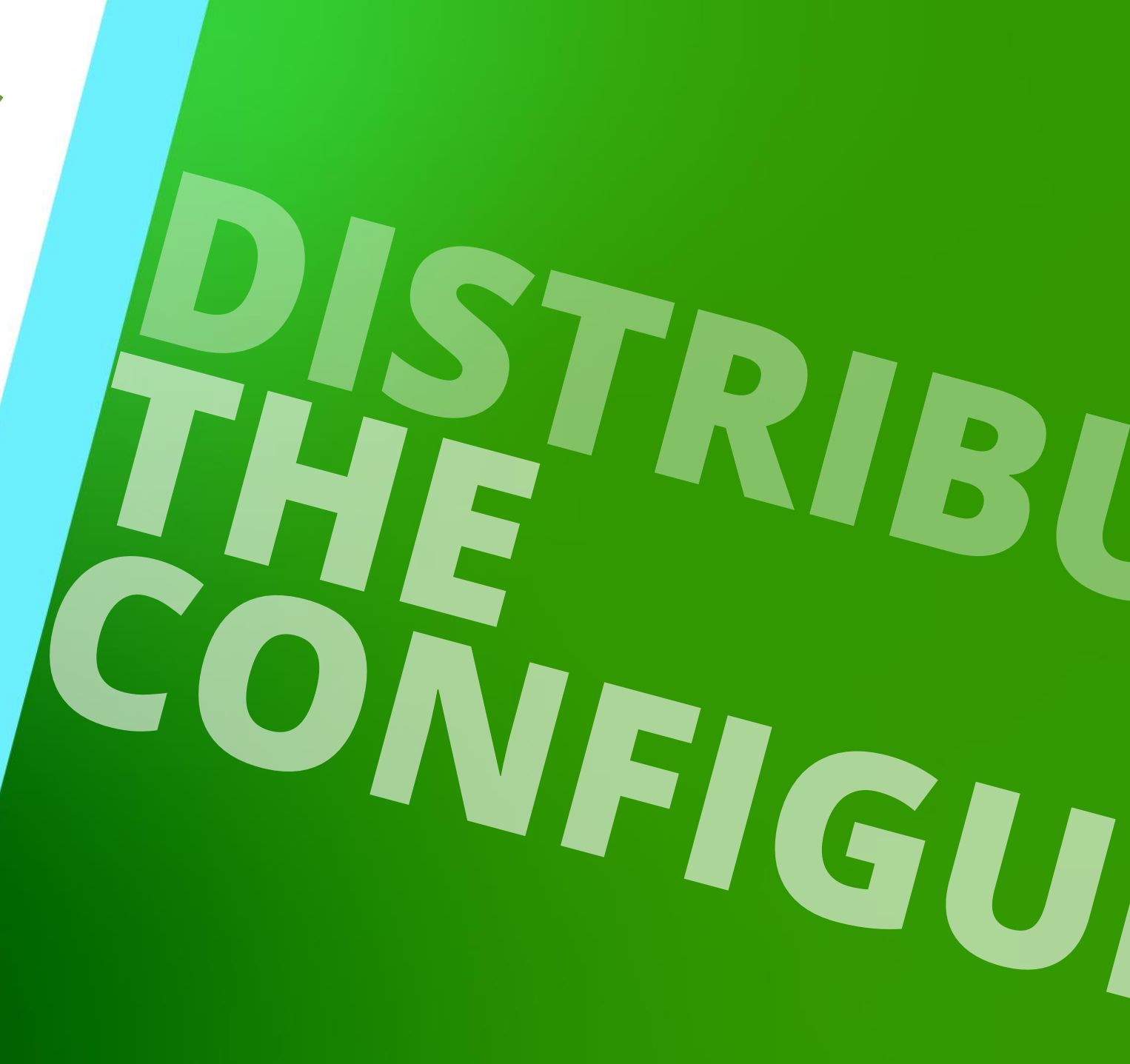

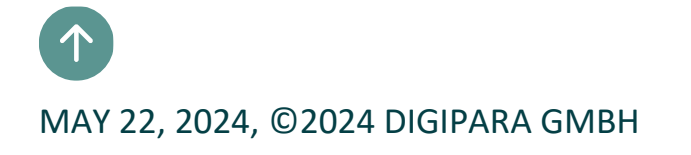

The prototype & layer configuration contents (*DWG file(s)*) should always be stored inside the data pool directory

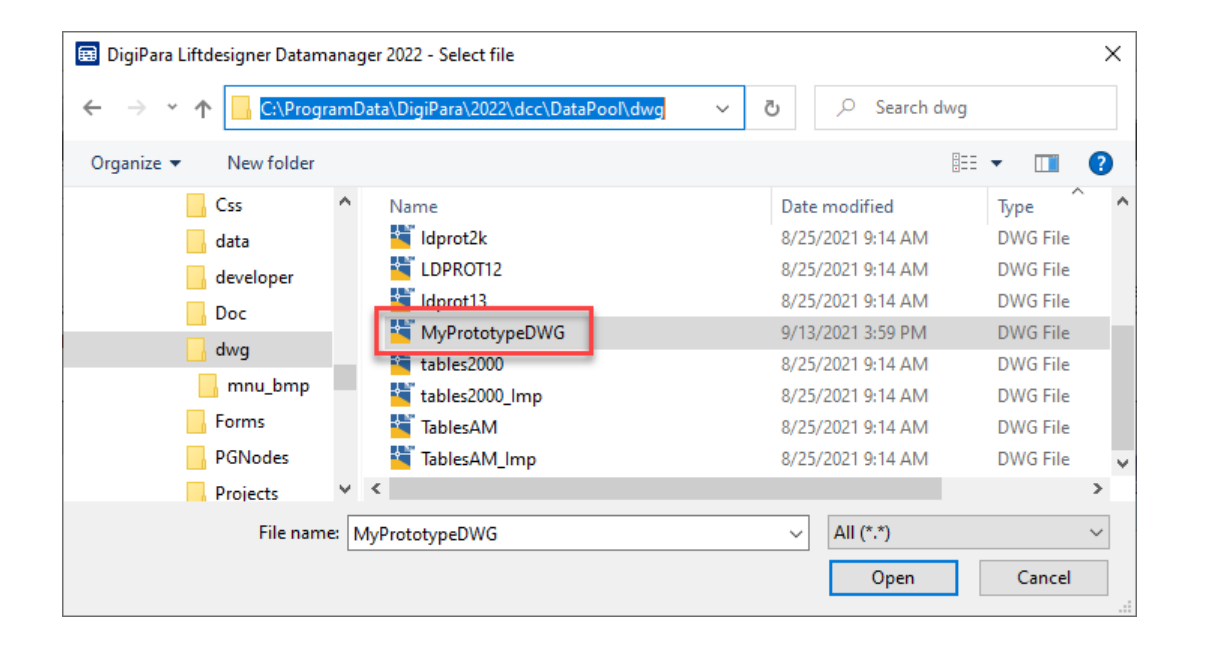

## Register module files in database

#### igipara<sup>®</sup> liftdesigner

**B3.6 DISTRIBUTION THE CONFIGURATION** 

#### via the MODULE FILES table for the module export.

• The paths in the MODF\_FILENAME column are always relatively to the data pool directory.

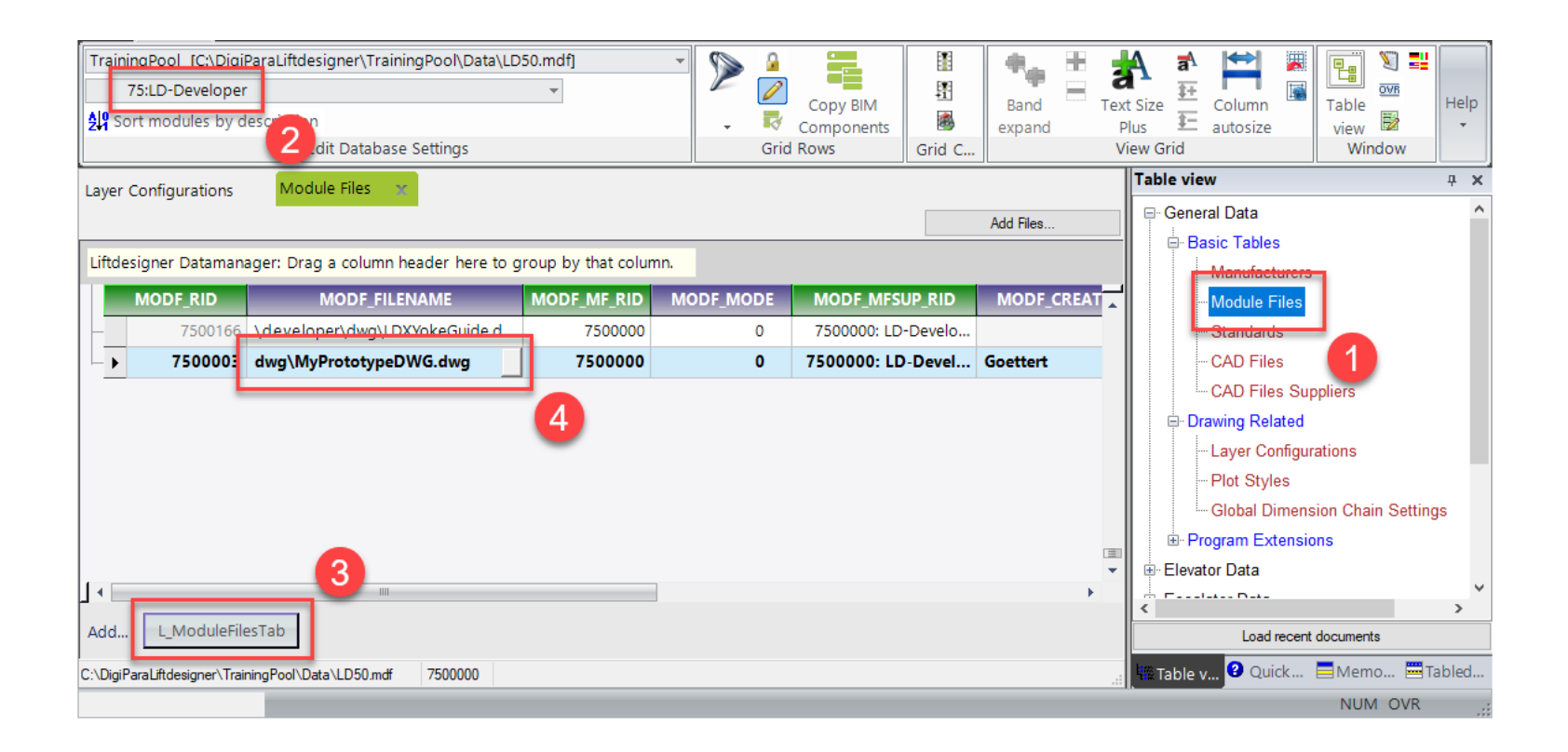

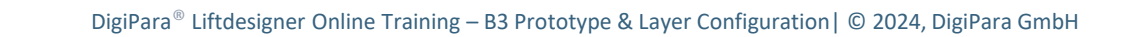

Page - 57 -May 22, 2024

#### Share your data **B3.6 DISTRIBUTION THE CONFIGURATION**

#### The exported *\*.ldm12* file is located under Export folder in the current data pool.

• The usual local path for the Export file: C:\MyDatapool\dcc\DataPool\data\Export

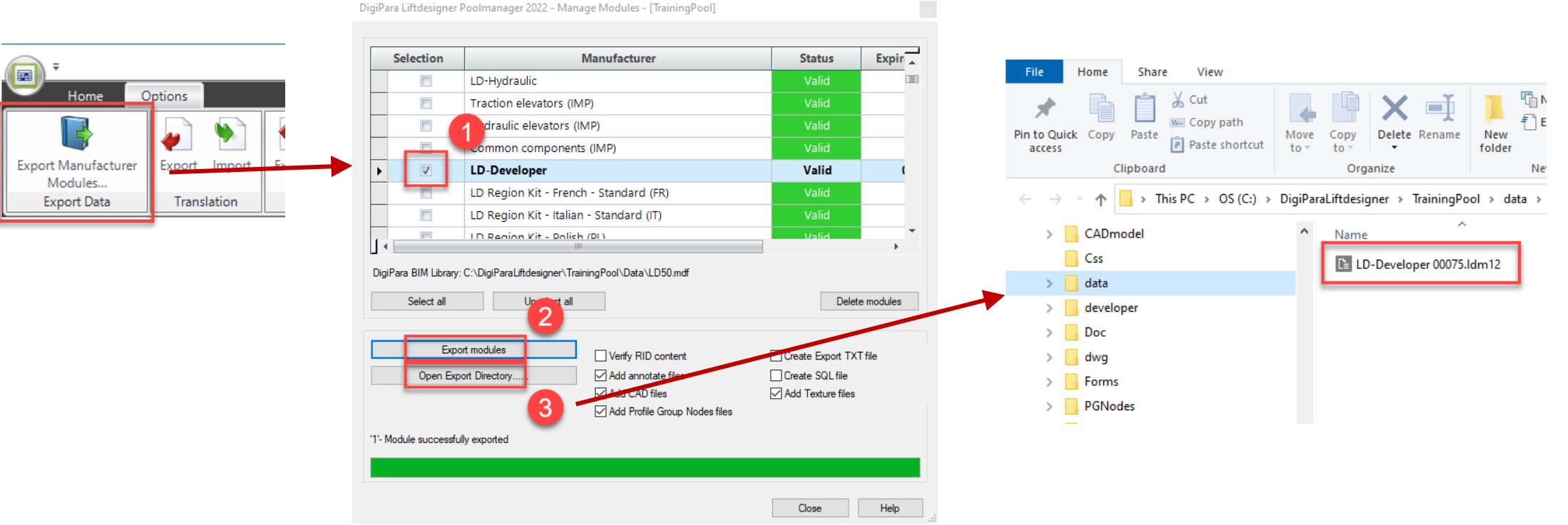

**B3.7** 

Summary & custom Q&A's

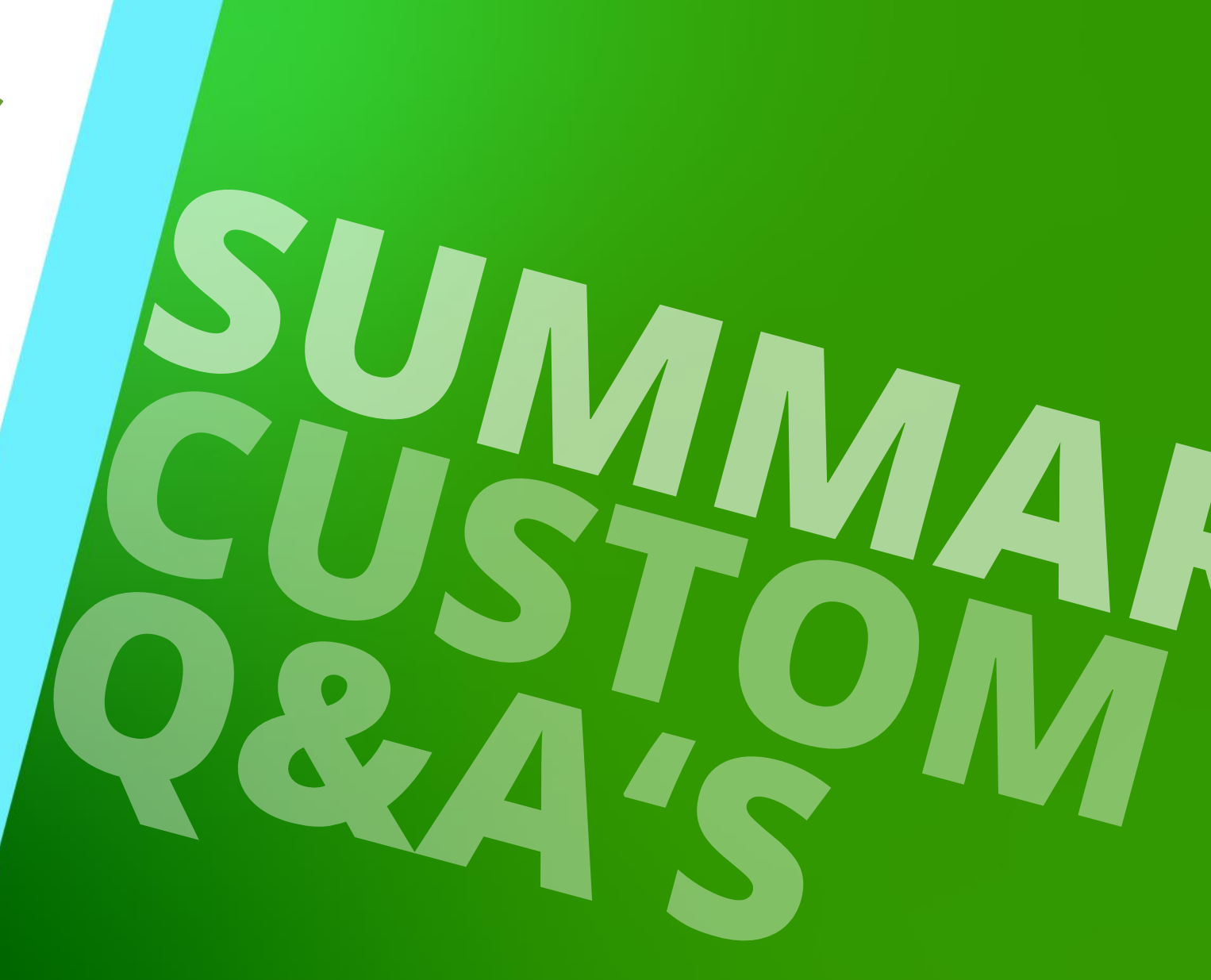

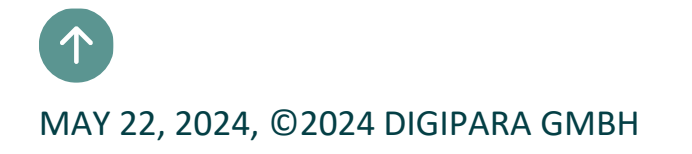

# Congratulations You reached the next level

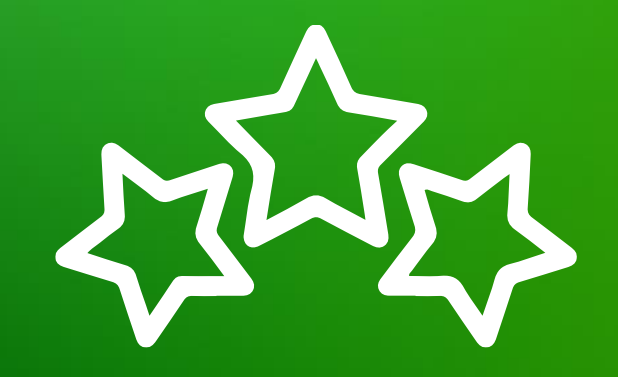

# igipara<sup>®</sup> liftdesigner

© 2024 DigiPara GmbH, www.digipara.com

Your instructor will be available for individual questions after the module training.

training@digipara.com

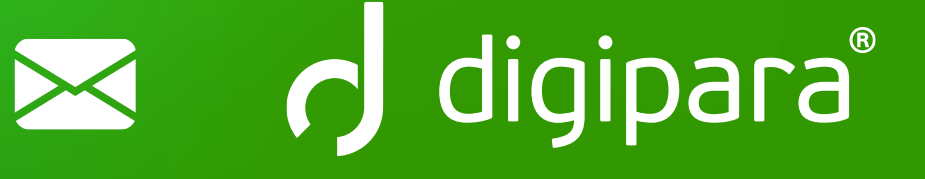

# in († O) 🕨

MAY 22, 2024, ©2024 DIGIPARA GMBH

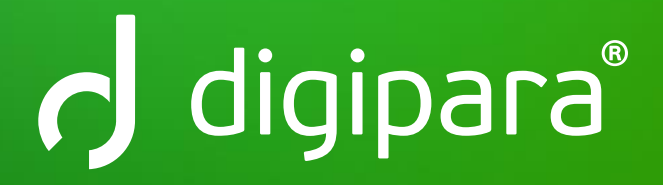

© 2024 DigiPara GmbH www.digipara.com